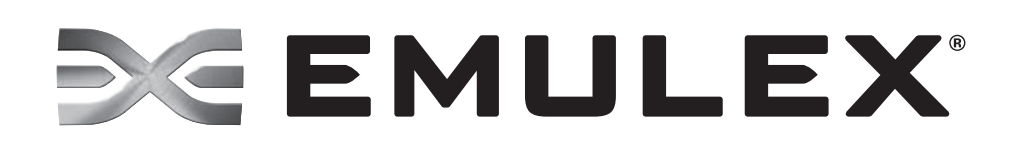

# **Emulex Drivers for Linux**

FC and FCoE version 8.3.5.8.1p and 8.3.5.14.4p NIC version 2.102.348.0 iSCSI version 2.102.348.0

User Manual

One Network. One Company. Connect with Emulex.

P004435-01A Rev. A

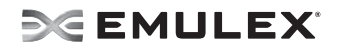

EMULEX CONFIDENTIAL. Copyright © 2003-2010 Emulex. All rights reserved worldwide. Unpublished work. No part of this document may be reproduced by any means or translated to any electronic medium without (a) the prior written consent of Emulex, and (b) the preservation of this notice on all copies and partial copies. Copying, access, use or distribution requires an applicable written agreement approved by Emulex.

Information furnished by Emulex is believed to be accurate and reliable. However, no responsibility is assumed by Emulex for its use; or for any infringements of patents or other rights of third parties which may result from its use. No license is granted by implication or otherwise under any patent, copyright, trade secret or related rights of Emulex.

Emulex, the Emulex logo, AutoPilot Installer, AutoPilot Manager, BlockGuard, Connectivity Continuum, Convergenomics, Emulex Connect, Emulex Secure, EZPilot, FibreSpy, HBAnyware, InSpeed, LightPulse, MultiPulse, OneCommand, OneConnect, One Network. One Company., SBOD, SLI, and VEngine are trademarks of Emulex. All other brand or product names referenced herein are trademarks or registered trademarks of their respective companies or organizations.

Emulex provides this documentation "as is" without any warranty of any kind, either expressed or implied, including but not limited to the implied warranties of merchantability or fitness for a particular purpose. Emulex may make improvements and changes to the product described in this manual at any time and without any notice. Emulex assumes no responsibility for its use, nor for any infringements of patents or other rights of third parties that may result. Periodic changes are made to information contained herein; although these changes will be incorporated into new editions of this documentation, Emulex disclaims any undertaking to give notice of such changes.

Emulex, 3333 Susan Street Costa Mesa, CA 92626

Copyright © 2003-2010 ServerEngines Corporation.

From Legal Site. 09 changed otto 10

OpenSolaris DHCHAP Notice.

Contains portions of Covered Software subject to the Common Development and Distribution License (CDDL) Version 1.0. Such portions of Covered Software in Source Code form may be obtained from the web site www.opensolaris.org, or by contacting online support from the web site www.emulex.com.

Derived from the RSA Data Security, Inc. MD5 Message-Digest Algorithm.

Copyright (C) 1991-2, RSA Data Security, Inc. Created 1991. All rights reserved.

# **SEMULEX**

| Installation                                                             | 1      |
|--------------------------------------------------------------------------|--------|
| Driver Information                                                       | 1      |
| Supported Features<br>New Features in this Release                       | 1      |
| For the LPFC Driver Kit                                                  | 2<br>2 |
| Compatibility                                                            | 2      |
| Things to Know Before You Download                                       | . 3    |
| Known Issues                                                             | 3      |
| Installing the LPFC Driver Kit                                           | 3      |
| LPFC Driver Kit Install Script Options                                   | . 4    |
| LPFC Driver Kit Directory Structure                                      | 4      |
| Lingrading the Kernel or Applying a Distribution Service Pack or Lindate | . 4    |
| Installing the LPFC Driver Kit into an Upgraded Kernel                   | 5      |
| Installing the Unified Linux Drivers Kit                                 | 5      |
| Uninstalling the ULDK                                                    | 6      |
| Booting From a Non-Zero LUN Attached to an Emulex Adapter                | 6      |
| Installing the OneCommand Manager Application                            | 7      |
| Uninstalling the LPEC Driver Kit                                         | 7      |
| Configuration                                                            | 0      |
|                                                                          | . 0    |
| LPFC Driver Configuration Methods Using                                  | o      |
| Temporary Configuration Method                                           | . 0    |
| Persistent Configuration Method                                          | 8      |
| Temporary LPFC Driver Configuration by Read/Write to sysfs               | . 9    |
| Creating a New Ramdisk Image                                             | . 10   |
| For Installed LPFC Driver Kits                                           | . 10   |
| For Distribution III-Box LFFC Drivers                                    | 10     |
| LPFC Driver Parameters Reference Table                                   | . 11   |
| Using udev for Persistent Naming                                         | . 15   |
| Using udev to Discover Logical to Physical Mappings for sd Devices       | 15     |
| Configuring the System to Boot From SAN Using Persistent Names           | .15    |
| Using udev with St Devices                                               | 10     |
| Working with Virtual Ports (VPorts)                                      | 18     |
| Creating Deleting and Displaying VPorts                                  | 10     |
| The mkyport.sh Script                                                    | . 18   |
| The rmvport.sh Script                                                    | . 19   |
| The Isvport.sh Script                                                    | . 19   |
| The VPort Sysfs Tree                                                     | . 19   |
| LPFC Driver Version 8.3.5.x systs Structure                              | .20    |
| VPort Configuration Limits                                               | 23     |
| DHCHAP Authentication and Configuration                                  | 24     |
| Authentication Configuration Parameters                                  | 25     |
| Setting Remote and Local Passwords                                       | 25     |
| -                                                                        |        |

# **SEMULEX**

| Network Driver Performance Tuning                | . 25 |
|--------------------------------------------------|------|
| Improving Performance with PCI-Express Bandwidth | 25   |
| Improving Performance with TCP Offload           | . 25 |
| Linux Network Driver                             | . 26 |
| Network Buffer Sizes and TCP Parameters          | . 26 |
| TCP Segmentation Offload (TSO) 2                 | 6    |
| Flow Control                                     | . 27 |
| RX Frame Coalescing/Large Receive Offload (LRO)  | 27   |
| Maximum Transmission Unit (MTU)                  | . 27 |
| Interrupt Coalescing                             | . 28 |
| CPU Binding Considerations                       | . 28 |
| MSI-X Interrupts                                 | . 29 |
| SELinux Auditing                                 | . 29 |
| Troubleshooting                                  | . 30 |
| Introduction                                     | 30   |
|                                                  |      |
| Unusual Situations and their Resolutions         | . 30 |
| General Situations                               | . 30 |
| Linux iSCSI                                      | 33   |
| Linux NIC                                        | . 34 |
| Linux Log Messages                               | . 35 |
| Retrieving Linux NIC Warning Log Codes           | 35   |
| Linux NIC Warning Log Entries                    | . 35 |
| Retrieving Linux iSCSI Warning Log Codes         | . 36 |
| Linux iSCSI Error Log Code Entries               | . 36 |
| LPFC Log Messages                                | . 40 |
| Introduction                                     | . 40 |
| Message Log Example                              | . 40 |
| Log Messages                                     | . 40 |
|                                                  |      |

# Installation

# **Driver Information**

# **Supported Features**

- SNIA-CTP compliant SMI-S 1.1 Provider
- Topology support: Fibre Channel Arbitrated Loop (FC-AL), point-to-point, fabric with autotopology negotiation, and Fibre Channel over Ethernet (FCoE).
- Supports 1, 2, 4 and 8 Gb/s capable FC adapters with auto-rate negotiation and 10Gb/s FCoE adapters. (1Gb/s is not supported on 8 Gb/s adapters.)
- Protocols:
  - iSCSI (supported Linux kernel is SLES11, supported kernel variants for x86 and x86\_64)
  - NIC (supported Linux kernel is SLES11, supported kernel variants for x86 and x86\_64)
  - SCSI-FCP
  - FCP-2 (FC-Tape profile, including use of ADISC instead of PLOGI)
  - FC initiator mode and FCoE
- Tested up to thirty-two adapter ports
- Dynamic parameter setting using the Emulex OneCommand<sup>™</sup> Manager application as part of a master kit: enabling GUI-based driver configuration and persistent binding management, including in-band (FC) and out-of-band (TCP/IP) remote SAN management capability, diagnostics (loopback and diagnostics dump), LUN masking, (Diffie-Hellmann Challenge Handshake Authentication Protocol) FC-SP DHCHAP authentication, and virtual port support. See the OneCommand Manager Application User Manual (on the Emulex Web site) for a complete list of supported features.
- Support for common host bus adapter application programming interface (HBA API)
- Batch firmware download capability
- Support for the sysfs interface
- PCI hot plug support
- Vital Product Data (VPD) support
- "Linux Tools" link on the Linux portion of the Emulex Web site (visit the link for available tools)
- Supports FC-SP DHCHAP authentication
- Supports NPIV virtual ports

## **New Features in this Release**

- Supports the OneConnect<sup>™</sup> OCe10100 Universal Converged Network Adapters (UCNAs).
- Supports iSCSI, NIC, FC initiator, and FCoE protocols.
- Supports the OneCommand Manager Application, both GUI and CLI.
- Two driver packages are available:
  - LPFC Driver Kit This kit supports legacy Emulex HBA adapters and only includes the FC/FCoE driver.

• Unified Linux Drivers Kit (ULDK) – This is a new kit that supports Emulex OneConnect™ UCNAs and includes drivers for FC/FCoE, NIC, and iSCSI.

### Prerequisites

#### For the LPFC Driver Kit

To install the LPFC driver kit, the appropriate distribution kernel development packages must be installed for the currently running kernel, which include the gcc compiler and the kernel sources.

The LPFC driver kit supports the following distributions:

- Red Hat Enterprise Linux 5.3 and 5.4 (Intel x86, Intel Itanium2, Intel EM64T, AMD64, and PowerPC 64-bit architectures).
- SuSE Linux Enterprise Server 11 SP2 and S32 (Intel x86, Intel Itanium2, Intel EM64T, AMD64, and PowerPC 64-bit architectures).
- The OneCommand Manager application must be installed to use DHCHAP authentication. The OneCommand Manager application includes the fcauthd daemon software. Refer to the *OneCommand Manager Application User Manual* on the Emulex Web site for instructions on installing and using the OneCommand Manager application.

#### For the ULDK

The ULDK (containing the drivers for all the FC/FCoE, iSCSI, and NIC protocols) includes a single toplevel installation script that detects the Linux kernel and kernel variant, and installs the proper driver versions for all the protocols.

The ULDK supports the following distributions:

- Red Hat Enterprise Linux 5.3 and 5.4 (Intel x86, Intel Itanium2, Intel EM64T, AMD64, and PowerPC 64-bit architectures).
- SuSE Linux Enterprise Server 11 SP2 and S32 (Intel x86, Intel Itanium2, Intel EM64T, AMD64, and PowerPC 64-bit architectures).
- The OneCommand Manager application must be installed to use DHCHAP authentication. The OneCommand Manager application includes the fcauthd daemon software. Refer to the *OneCommand Manager Application User Manual* on the Emulex Web site for instructions on installing and using the OneCommand Manager application.

### Compatibility

For a list of adapters that are compatible with both the LPFC driver kit and the ULDK, see the specific driver's Downloads page on the Emulex Web site. For compatible firmware versions, see the Downloads page for the specific adapter.

Note: Check the Emulex Web site for the latest firmware releases.

**Note:** You must install the latest firmware and ULDK at the same time on OneConnect UCNAs. The installation order does not matter.

Note: NPIV is supported on Emulex SLI-4 OCe10100 UCNAs. NPIV is also supported on all SLI-3 4 Gb/s and 8 Gb/s adapters. Emulex enterprise class (5 digit adapter model number) and Midrange class (4 digit adapter model number) adapters support SLI-3. Emulex 3 digit model number adapters do not fully support SLI-3 and therefore do not support NPIV. The LPFC 8.3.5.x driver supports all adapters running SLI-2, but NPIV support is not available in SLI-2 mode.

For SLI-4 and SLI-3 supported adapters, use the latest recommended firmware for NPIV support.

# Things to Know Before You Download

• You must uninstall any previous LPFC driver kits and/or Application Helper Modules that were installed from the Emulex CD or downloaded from the Emulex Web site, (i.e. not part of a distribution), before installing this driver kit.

### **Known Issues**

• See product release notes for the latest information.

# Installing the LPFC Driver Kit

**Note:** This driver kit supports legacy HBA adapters. For OneConnect UCNA drivers, see "Installing the Unified Linux Drivers Kit" on page 5.

The lpfc-install script installs the lpfcdriver\_2.6 RPM.

The RPM:

- Installs the driver source files to the /usr/src/lpfc directory.
- Builds the driver for the currently running kernel.
- Installs the driver to the proper directory for the currently running kernel. Maintenance and errata kernels are supported.

Once the RPM is installed, the lpfc-install script creates a new ramdisk for the currently running kernel so that the LPFC driver is loaded when the kernel is initialized during system startup.

**Note:** You must uninstall any previous LPFC driver kits that were installed from the Emulex CD or downloaded from the Emulex Web site, (i.e. not part of a distribution), before installing this driver kit. This installation will fail if a previous version of the LPFC driver kit is detected.

Refer to "Uninstalling the LPFC Driver Kit" on page 7 for more information.

When invoked without options, the 'lpfc-install' script automatically archives any driver that is shipped as part of the distribution's kernel during the installation procedure. Old drivers that are archived during installation are then restored when the driver kit is uninstalled.

**Note:** The OneCommand Manager application must be installed separately from the driver. Refer to the *OneCommand Manager Application User Manual* for more information.

**Note:** The lpfc-install script does not support custom kernels. For example, kernels with Version\_Release strings that do not match those of the original distribution kernel.

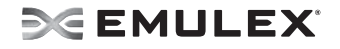

To install the Emulex driver for Linux:

- 1. Install a supported Emulex adapter in the system. Refer to the adapter's installation manual for specific hardware installation instructions.
- Remove any previously installed LPFC driver kits that were installed from the Emulex CD or downloaded from the Emulex Web site, (i.e. not part of a distribution's kernel) before proceeding. Refer to "Uninstalling the LPFC Driver Kit" on page 7 for more information.
- 3. Download the driver kit from the Emulex Web site or copy it to the system from the installation CD.
- 4. Log on as 'root' to a terminal, and unpack the tarball with the following command:

```
tar xzf lpfc_2.6-<driver_kit>-<driver version>.tar.gz
```

5. Change to the directory that is extracted:

```
cd lpfc_2.6_driver_kit-<driver version>/
```

6. Execute the 'lpfc-install' script with no options to install the new driver kit. Type:

```
./lpfc-install
```

Once the 'lpfc-install' script has completed successfully, the Emulex LPFC driver is loaded and Fibre Channel disks that are properly connected to the system are accessible. Reboot the system now to enable the newly added driver options in the ramdisk. You can also reboot the system later if you wish.

## LPFC Driver Kit Install Script Options

The following options are available for use with the Emulex install script for Linux:

- -h,--help Prints a help message describing command line parameters.
- -u,--uninstall Uninstalls the currently installed driver kit.
- --createramdisk Creates a new ramdisk image. Use this option after you have modified driver parameters in the /etc/modprobe.conf file.

#### LPFC Driver Kit Directory Structure

After installation, the following directory is created on the system.

#### Table 1: Driver Kit Directory Structure

| Directory     | Description          |
|---------------|----------------------|
| /usr/src/lpfc | Driver source files. |

## Installing the LPFC Driver on Unsupported Linux Distributions

The Emulex versions 8.3.5.8.1p and 8.3.5.14\_4p drivers for Linux are not intended for, and will not operate on, any kernel prior to 2.6.27. If you are using an earlier 2.6 kernel version see the Emulex Web site for more driver configuration, driver version and operating system support information. To install the Emulex LPFC driver on an unsupported distribution of Linux, refer to the distribution's Web site or http:// kernel.org.

# Upgrading the Kernel or Applying a Distribution Service Pack or Update

You can install the driver kit into an upgraded kernel. The installation of an update or service pack generally involves updating the kernel.

**Note:** Some distribution service packs or updates contain an Emulex driver. If the driver version contained in the distribution or service pack is the same version or newer than the currently installed driver kit, re-installation of the driver kit may not be necessary.

**Note:** The lpfc-install script does not support custom kernels. For example, kernels with Version\_Release strings that do not match those of the original distribution kernel.

**Note:** Follow these steps before installing a new update CD to a distribution or applying a service pack to a distribution. Maintenance and errata kernels are supported.

### Installing the LPFC Driver Kit into an Upgraded Kernel

To install the LPFC driver kit into an upgraded kernel:

1. Execute the lpfc-install script with the '--uninstall' option. Type:

/usr/src/lpfc-install --uninstall

- 2. Upgrade the kernel and/or distribution.
- 3. Reboot the system with the new kernel.
- 4. Download the driver kit from the Emulex Web site or copy it to the system from the installation CD.
- 5. Log on as 'root' to a terminal, and unpack the tarball with the following command:

tar xzf lpfc\_2.6\_driver\_kit-<driver version>.tar.gz

6. Change to the directory that is extracted:

cd lpfc 2.6 driver kit-<driver version>/

7. Execute the 'lpfc-install' script with no options to install the new driver kit. Type:

./lpfc-install

8. Reboot the system to complete re-installation of the Emulex driver.

# Installing the Unified Linux Drivers Kit

For OneConnect UCNAs, Emulex provides the ULDK, which includes all of the supported protocol drivers: FC/FCoE, NIC, and iSCSI.

**Note:** When installing the ULDK, you must also update the firmware at the same time on the OneConnect UCNAs. The installation order does not matter.

To install the ULDK:

- 1. Install a supported Emulex adapter in the system. Refer to the adapter's installation manual for specific hardware installation instructions.
- Remove any previously installed LPFC driver kits that were installed from the Emulex CD or downloaded from the Emulex Web site, (i.e. not part of a distribution's kernel) before proceeding. Refer to "Uninstalling the LPFC Driver Kit" on page 7 for more information.
- 3. Download the ULDK from the Emulex Web site.
- 4. Log on as 'root' to a terminal, and unpack the tarball with the following command:

```
tar zxvf elx_uldk_1.0.4.1_sles11.tar.gz
```

5. Change to the directory that is extracted:

cd <driver name>\_driver\_kit-<driver version>/

6. Execute the 'elx\_uldk\_install.sh' script with no options to install the ULDK. Type:

./elx\_uldk\_install.sh

The script installs all the protocol drivers contained in the ULDK (FC/FCoE, NIC, and iSCSI) for the currently running Linux kernel. Once the script has completed successfully, all the drivers are loaded. Reboot the system now to enable the newly added driver options in the ramdisk, or you can reboot the system later if you wish.

### Uninstalling the ULDK

**Note:** You must run the uninstall script that shipped with the version of the driver kit you want to remove.

This section describes how to uninstall the ULDK.

To uninstall the unified driver:

- 1. Log on as 'root'.
- If possible, exit all applications that use Fibre Channel-attached drives, then unmount the drives. If you cannot exit all applications that use Fibre Channel-attached drives, the uninstall will work properly, but you must reboot after the uninstallation is complete.
- 3. Execute the 'elx\_uldk\_install.sh' script. with the '--uninstall' option. Type:

```
./elx uldk install.sh --uninstall
```

# Booting From a Non-Zero LUN Attached to an Emulex Adapter

This section describes how to configure SLES 11 to boot from an FC-attached disk device other than /dev/sda. This example uses /dev/sdb.

To boot from a non-zero LUN attached to an LPFC adapter:

- 1. Configure the Emulex adapter bootBIOS to boot from the desired LUN.
- 2. Start the standard SLES 11 installation.
- 3. At the Installation Settings screen, after configuring the desired partitions, select the **Expert** tab.
- 4. Select **Booting** to change the bootloader configuration.
- 5. The Boot Loader Settings window appears. Select the Boot Loader Installation tab.
- 6. In the section labeled Boot Loader Location, select **Custom Boot Partition**, then select the **root partition** (or **boot partition** if you configured one) from the dropdown box.
- 7. Click the **Boot Loader Options** button. The Boot Loader Options window appears. Select the **Write generic Boot Code to MBR** checkbox.
- 8. Click **OK**.
- 9. In the Boot Loader Settings window, Click Finish.
- 10. Proceed with the installation.
- 11. During the first boot after the installation, use the GRUB command line to change all hd1 references to hd0, then continue the boot process.
- 12. Edit the GRUB configuration in /boot/grub/menu.lst to change all hd1 references to hd0.

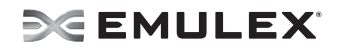

# Installing the OneCommand Manager Application

The OneCommand Manager application is a powerful, centralized adapter management suite, providing discovery, reporting and management of local and remote adapters from a single console anywhere in the SAN and across platforms. Both a graphical user interface (GUI) and command line interface (CLI) are provided. This remote configuration capability can be provided by either Fibre Channel (FC) access via host systems on the same FC Storage Area Network (SAN) or by Transmission Control Protocol/ Internet Protocol (TCP/IP) access from IP addresses of remote machines.

Refer to the OneCommand Manager Application User Manual, which is available on the Emulex Web site, for instructions on installing and using the OneCommand Manager application.

# **Uninstalling the LPFC Driver Kit**

**Note:** Driver parameter changes made using the OneCommand Manager application or / etc/modprobe.conf persist if the driver is uninstalled. To return to the default settings, you must modify the settings in /etc/modprobe.conf.

**Note:** You must run the uninstall script that shipped with the version of the driver kit you want to remove.

This section describes how to uninstall a previous version of the Emulex 8.x driver for Linux. The uninstall procedure automatically restores the archived LPFC driver.

To uninstall the LPFC driver:

- 1. Log on as 'root'.
- If possible, exit all applications that use Fibre Channel-attached drives, then unmount the drives. If you cannot exit all applications that use Fibre Channel-attached drives, the uninstall will work properly, but you must reboot after the uninstallation is complete.
- 3. Stop the OneCommand Manager application. Type:

cd /usr/sbin/hbanyware ./stop\_ocmanager

- 4. Uninstall the Applications Kit. Refer to the *OneCommand Manager Application User Manual* on the Emulex Web site for instructions.
- 5. Copy the lpfc-install script to the temporary directory. For example:

cp /usr/src/lpfc/lpfc-install /tmp

6. Execute the LPFC-install script. with the '--uninstall' option. Type:

/tmp/lpfc-install --uninstall

# Configuration

You can configure the LPFC driver by:

- Setting module parameters using modprobe and /etc/modprobe.conf.
- Using the sysfs interface (for parameters that can be changed after loading the LPFC driver).
- Using the OneCommand Manager application. See the OneCommand Manager Application User Manual for more information.

**Note:** LPFC driver parameter changes made using modprobe.conf or the OneCommand Manager application persist if the LPFC driver is uninstalled. To return to the default settings, you must modify the settings in modprobe.conf.

# LPFC Driver Configuration Methods Using modprobe and /etc/ modprobe.conf

The following sections describe how to set LPFC driver parameters using the modprobe command and by manually editing /etc/modprobe.conf.

**Note:** Emulex recommends using the OneCommand Manager application or the OneCommand Manager Application CLI to change parameters. See the *OneCommand Manager Application User Manual* for more information.

### **Temporary Configuration Method**

When you manually load the LPFC driver as a module using the modprobe command and change one or more driver parameter values, it is a temporary configuration. These changes are considered temporary because they are valid for the current session only or until the LPFC driver is unloaded again. Modprobe uses the modprobe.conf file, but parameters passed to it using the command line override parameters in the modprobe.conf file.

Values can be expressed in hexadecimal or decimal notation.

#### **Example of Temporary Configuration**

You want to temporarily set lun\_queue\_depth to 20 (default is 30) for all host bus adapters in your system. Load the LPFC driver with the following command:

modprobe lpfc lpfc\_lun\_queue\_depth=20

### **Persistent Configuration Method**

To make the LPFC driver parameters persistent across module loads and reboots, modify the /etc/modprobe.conf file. If driver parameters are modified in /etc/modprobe.conf, the LPFC driver must be reloaded for the parameters to take effect. Also a new ramdisk image is required if you want the changes to take effect in the next boot. See "Creating a New Ramdisk Image" on page 10 to learn how.

The LPFC driver parameters are specified in /etc/modprobe.conf via the "options" command. For example the following sets the verbose flag.

options lpfc lpfc\_log\_verbose=0xffff

If the same option is specified in both the /etc/modprobe.conf and on the modprobe command line, the option setting in the command line takes precedence.

# Temporary LPFC Driver Configuration by Read/Write to sysfs

Sysfs is a virtual filesystem that exposes the structure of the system. It also includes interfaces to driver parameters through which the LPFC driver parameters can be viewed and modified. Since these interfaces are available only after driver load, only those parameters that can be modified dynamically can be changed. However, all LPFC driver parameters can be read through sysfs.

**Note:** Sysfs changes only exist during driver load and are lost when the LPFC driver is unloaded or the system is rebooted.

The sysfs filesystem is mounted and available as /sys. You must first identify the scsi\_host which represents the adapter for which you wish to modify the LPFC driver parameters. All scsi\_hosts bound to the LPFC driver can be viewed with the following command:

# ls -d /sys/bus/pci/drivers/lpfc/\*/host\*

Assuming you are interested in adapter scsi\_host 7, you can list the LPFC driver parameters for this particular adapter as:

```
#ls -l /sys/class/scsi host/host7/lpfc*
```

An example output is as follows:

-r--r-- 1 root root 4096 Feb 28 17:03 /sys/class/scsi\_host/host7/lpfc\_ack0 -r--r--- 1 root root 4096 Feb 28 17:03 /sys/class/scsi\_host/host7/lpfc\_fcp\_class -rw-r--r-- 1 root root 4096 Feb 28 17:03 /sys/class/scsi\_host/host7/lpfc\_fdmi\_on -r--r--- 1 root root 4096 Feb 28 17:03 /sys/class/scsi\_host/host7/lpfc\_link\_speed -rw-r--r-- 1 root root 4096 Feb 28 15:34 /sys/class/scsi\_host/host7/lpfc\_log\_verbose -r--r--- 1 root root 4096 Feb 28 17:03 /sys/class/scsi\_host/host7/lpfc\_lun\_queue\_depth -rw-r--r-- 1 root root 4096 Feb 28 17:03 /sys/class/scsi\_host/host7/lpfc\_max\_luns -rw-r--r-- 1 root root 4096 Feb 28 17:03 /sys/class/scsi\_host/host7/lpfc\_nodev\_tmo -rw-r--r-- 1 root root 4096 Feb 28 17:03 /sys/class/scsi\_host/host7/lpfc\_scan\_down -rw-r--r-- 1 root root 4096 Feb 28 17:03 /sys/class/scsi\_host/host7/lpfc\_topology -rw-r--r-- 1 root root 4096 Feb 28 17:03 /sys/class/scsi\_host/host7/lpfc\_topology -rw-r--r-- 1 root root 4096 Feb 28 17:03 /sys/class/scsi\_host/host7/lpfc\_topology

Notice that the LPFC driver parameters are available as files. Reading a file displays the current value of a driver parameter. If the permissions allow it, you can write a value to the file and it will take effect immediately.

For example:

```
[root@emulex]# cat /sys/class/scsi_host/host7/lpfc_log_verbose
0
```

Notice that the current value of lpfc\_log\_verbose is zero. To set it to 0xffff:

```
[root@emulex]# echo 0xffff > /sys/class/scsi_host/host7/
lpfc_log_verbose
[root@emulex]# cat /sys/class/scsi_host/host7/lpfc_log_verbose
0xfff
```

# **Creating a New Ramdisk Image**

The lpfc-install script creates a ramdisk containing the LPFC driver for the currently running kernel.

```
Note: You must perform this step whenever the LPFC options in /etc/modprobe.conf are changed and you want the change to take effect on the next reboot.
```

### For Installed LPFC Driver Kits

To create a new initial ramdisk image:

- 1. su to 'root'.
- 2. Type:
  - cd /usr/src/lpfc
- 3. Execute the lpfc-install script using the '--createramdisk' option. Type:
  - ./lpfc-install --createramdisk

### For Distribution In-Box LPFC Drivers

To create a new initial ramdisk image:

- For SLES11 PPC64 architecture distributions type:
  - # mkinitrd -k vmlinux -i initrd
- For SLES11 non-PPC64 architecture distributions type:
  - # mkinitrd -k vmlinuz -i initrd
- For RHEL5 PPC64 and non-PPC64 architecture distributions type:
  - # mkinitrd -f /boot/initrd-<kernel-version>.img <kernel-version>

# **Dynamically Adding LUNs and Targets**

The LPFC driver enables you to dynamically add LUNs and targets without unloading or reloading the lpfc module and without resetting the adapter.

To rescan an adapter's targets with sysfs given the adapter's host number (in this example 3), type:

echo "- - -" > /sys/class/scsi host/host3/scan

To limit the rescan to a particular target, given the adapter's host number (in this example 3) and the target number (in this example 2), type:

echo "- 2 -" > /sys/class/scsi\_host/host3/scan

You can also use the Emulex lun\_scan script in /usr/sbin/lpfc.

# LPFC Driver Parameters Reference Table

The LPFC driver parameters determine some aspects of the driver behavior. The following tables list the LPFC driver parameters. Some LPFC driver parameters can be modified and take effect only on a driver load while others can be modified dynamically and take effect immediately. The tables also list the default, minimum and maximum values for these parameters.

| Variable                      | Default | Min.                                                                                                    | Max. | Comments                                                                                                    | Visible<br>using<br>sysfs |
|-------------------------------|---------|----------------------------------------------------------------------------------------------------|------|----------------------------------------------------------------------------------------------------|---------------------------|
| lpfc_ack0                     | 0       | 0=Off                                                                                                    | 1=On | Uses ACK0 for class 2.                                                                                                    | Yes                       |
| lpfc_discovery_threads        | 32      | 1                                                                                                    | 64   | Specifies the maximum<br>number of ELS commands<br>that can be outstanding for<br>a discovery.<br><b>Note:</b> The<br>discovery_threads<br>parameter defaults to<br>a value of 64 for<br>private loop<br>topologies regardless<br>of the configured<br>value. If there are<br>multiple ports<br>configured on the<br>host the value of 64<br>is only used for those<br>ports that are<br>connected in a<br>private loop topology.<br>The configured value<br>is used for all other<br>ports. | No                        |
| lpfc_enable_da_id             | 0       | 0 = Disabled<br>(default)<br>1 = enable – a<br>DA_ID CT<br>command is sent to<br>the fabric when<br>logging out. |      | This parameter controls<br>whether the LPFC driver<br>will issue a DA_ID CT<br>command to the fabric<br>when VPorts logout of the<br>fabric.                                                                                                    | No                        |
| lpfc_enable_hba_<br>heartbeat | 1       | 0 = heartbeat<br>disabled<br>1 = heartbeat<br>enabled                                                            |      | Controls the adapter<br>heartbeat logic in the LPFC<br>driver. If the heartbeat is<br>enabled and the heartbeat<br>logic detects that the<br>adapter is nonfunctional,<br>the LPFC driver will<br>shutdown the adapter.                                                                                                    | Yes                       |

Table 2: LPFC Static Parameters (Requires a driver reload to change)

| Variable              | Default | Min.                                                  | Max.   | Comments                                                                                                    | Visible<br>using<br>sysfs |
|-----------------------|---------|-------------------------------------------------------|--------|----------------------------------------------------------------------------------------------------|---------------------------|
| lpfc_enable_hba_reset | 1       | 0 = hba reset<br>disabled<br>1 = hba reset<br>enabled |        | Controls whether<br>hba_resets will be allowed<br>by the LPFC driver to pass<br>to the adapter. This is used<br>as a debugging tool.                                                                                                    | Yes                       |
| lpfc_enable_npiv      | 0       | 0                                                     | 1      | This parameter controls the<br>LPFC driver's ability to use<br>NPIV to create virtual ports.<br>It defaults to off (0) which<br>prevents the LPFC driver<br>from creating any virtual<br>ports. When enabled (set to<br>1) it enables you to create<br>and delete virtual ports (if<br>supported by the fabric). | Yes                       |
| lpfc_fcp_class        | 3       | 2                                                     | 3      | The FC class for FCP data transmission.                                                                                                    | Yes                       |
| pfc_fcp_eq_count      | 4       | 1                                                     | 8      | Sets the number of fast-<br>path FCP event queues, if<br>available. Only applicable<br>for OneConnect UCNAs.                                                                                                    | Yes                       |
| lpfc_fcp_imax         | 10000   | 636                                                   | 651042 | Sets the maximum number<br>of fast-path FCP interrupts<br>per second. Only applicable<br>for OneConnect UCNAs.                                                                                                    | Yes                       |
| lpfc_fcp_wq_count     | 4       | 1                                                     | 32     | Sets the number of fast-<br>path FCP work queues, if<br>available.Only applicable<br>for OneConnect UCNAs.                                                                                                    | Yes                       |
| lpfc_hba_queue_depth  | 8192    | 32                                                    | 8192   | The maximum number of<br>FCP commands that can<br>queue to an Emulex<br>adapter.                                                                                                    | Yes                       |
| lpfc_lun_queue_depth  | 30      | 1                                                     | 128    | The default maximum<br>commands sent to a single<br>logical unit (disk).                                                                                                    | Yes                       |
| lpfc_restrict_login   | 1       | 0=Off                                                 | 1=On   | Restricts virtual ports login to remote initiators.                                                                                                    | No                        |
| lpfc_scan_down        | 1       | 0=Off                                                 | 1=On   | Selects method for<br>scanning ALPA to assign a<br>SCSI ID.                                                                                                    | Yes                       |

# Table 2: LPFC Static Parameters (Requires a driver reload to change) (Continued)

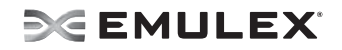

| Variable                | Default                        | Min.                               | Max.                      | Comments                                                                                                    | Visible<br>using<br>sysfs               |
|-------------------------|--------------------------------|------------------------------------|---------------------------|----------------------------------------------------------------------------------------------------|-----------------------------------------|
| lpfc_sg_seg_cnt         | 64<br>(50 for<br>SLI-4<br>CNA) | 64<br>(50 for<br>SLI-4<br>CNA)     | 4096                      | Controls the max scatter<br>gather segment count<br>passed to the LPFC driver.<br><b>Note:</b> This variable is per<br>SCSI command. On<br>OneConnect UCNAs,<br>these values are<br>restricted by the<br>LPFC driver to<br>specific values due to<br>restrictions imposed<br>by the hardware. The<br>possible values are<br>50, 114, 242, and<br>498. | Yes.<br>Displayed<br>as<br>sg_tablesize |
| lpfc_sli_mode           | 0                              | 0 = auto<br>2 = SLI 2<br>3 = SLI 3 | (default)<br>mode<br>mode | This parameter allows you<br>to force the SLI mode<br>requested by the adapter<br>driver. This parameter has<br>no effect on OneConnect<br>UCNAs.                                                                                                    | No                                      |
| lpfc_max_luns           | 255                            | 0                                  | 65535                     | Specifies the maximum<br>number of LUN IDs per<br>target. A value of 19 means<br>LUN IDs from 0 to 19 are<br>valid. The SCSI layer scans<br>each target until it reaches<br>the specified LUN ID.                                                                                                    | Yes                                     |
| lpfc_max_scsicmpl_time  | 0                              | 0                                  | 6000                      | Uses command completion time to control queue depth.                                                                                                    | Yes                                     |
| lpfc_multi_ring_rctl    | 4                              | 1                                  | 255                       | Identifies RCTL for<br>additional ring<br>configuration.<br><b>Note:</b> Only used when<br>multi_ring_support is<br>enabled.                                                                                                    | Yes                                     |
| lpfc_multi_ring_support | 1                              | 1                                  | 2                         | Determines the number of<br>primary SLI rings over<br>which to spread IOCB<br>entries.                                                                                                    | Yes                                     |
| Ipfc_multi_ring_type    | 5                              | 1                                  | 255                       | Identifies TYPE for<br>additional ring<br>configuration.<br>Note: Only used when<br>multi_ring_support is<br>enabled.                                                                                                    | Yes                                     |

### Table 2: LPFC Static Parameters (Requires a driver reload to change) (Continued)

| Variable     | Default | Min.                                                     | Max. | Comments                                                            | Visible<br>using<br>sysfs |
|--------------|---------|----------------------------------------------------------|------|---------------------------------------------------------------------|---------------------------|
| lpfc_use_msi | 0       | 0 = MSI disabled<br>1 = MSI enabled<br>2 = MSI-X enabled |      | Controls whether the driver<br>uses Message Signaled<br>Interrupts. | Yes                       |

All LPFC dynamic parameters are read/write using sysfs.

| Table 3: LPFC Dynamic Parameters ( | Do not require a driver reload to change) |
|------------------------------------|-------------------------------------------|
|                                    |                                           |

| Variable                        | Default | Min                                                           | Мах    | Comments                                                                                                    |
|---------------------------------|---------|---------------------------------------------------------------|--------|----------------------------------------------------------------------------------------------------|
| lpfc_cr_count                   | 1       | 1                                                             | 255    | This parameter determines the values for<br>I/O coalescing for cr_count outstanding<br>commands. Not applicable for<br>OneConnect UCNAs.                                                                                  |
| lpfc_cr_delay                   | 0       | 0                                                             | 63     | This parameter determines the values for I/O coalescing for cr_delay (msec) outstanding commands. Not applicable for OneConnect UCNAs.                                                                                    |
| lpfc_devloss_tmo                | 30      | 0                                                             | 255    | Seconds to hold I/O error if device disappears.                                                                                                    |
| lpfc_enable_auth                | 0       | 0                                                             | 1      | This driver property specifies if the<br>DHCHAP is enabled or not. When set to<br>1, DHCHAP is enabled. When set to 0,<br>DHCHAP support is disabled.<br><b>Note:</b> This property requires a link reset<br>to activate. |
| lpfc_fdmi_on                    | 0       | 0                                                             | 2      | False (0) if disabled. (1) or (2) if enabled depending on type of support needed.                                                                                                    |
| lpfc_link_speed                 | 0       | 0=auto select<br>1=1 Gb/s<br>2=2 Gb/s<br>4=4 Gb/s<br>8=8 Gb/s |        | Sets link speed.<br><b>Note:</b> This variable does not effect FCoE<br>10 Gb/s capable adapters.                                                                                                    |
| lpfc_log_verbose                | 0x0     | 0x0                                                           | Oxffff | (bit mask) Extra activity logging.                                                                                                    |
| lpfc_nodev_tmo<br>(depreciated) | 30      | 1                                                             | 255    | Seconds to hold I/O error if device<br>disappears. This parameter will not work<br>if you altered lpfc_devloss_tmo.<br><b>Note:</b> This is a deprecated field and<br>lpfc_devloss_tmo should be used<br>instead.         |
| lpfc_pci_max_read               | 2048    | 512, 1024, 2048,<br>4096                                      |        | Maximum DMA read byte count.                                                                                                    |

| Variable       | Default | Min                                                                               | Max  | Comments                                                                                                    |
|----------------|---------|-----------------------------------------------------------------------------------|------|----------------------------------------------------------------------------------------------------|
| lpfc_poll      | 0       | 1= poll with<br>interrupts enabled<br>3 = poll and disable<br>FCP ring interrupts |      | Sets FCP ring polling mode control.                                                                                       |
| lpfc_poll_tmo  | 10      | 1                                                                                 | 255  | Milliseconds the driver waits between polling FCP ring interrupts.                                                        |
| lpfc_topology  | 0       | 0x0=loop<br>then P2P<br>0x2=P2P only<br>0x4=loop only<br>0x6=P2P then loop        |      | FC link topology (defaults to loop, if it fails<br>attempts point-to-point mode). Not<br>applicable for OneConnect UCNAs. |
| lpfc_use_adisc | 0       | 0=Off                                                                             | 1=On | Sends ADISC instead of PLOGI for device discovery or RSCN.                                                                |

#### Table 3: LPFC Dynamic Parameters (Do not require a driver reload to change) (Continued)

## **Using udev for Persistent Naming**

SLES 11 is configured by default with udev to provide persistent names for hard disks, including FC attached disks.

### Using udev to Discover Logical to Physical Mappings for sd Devices

Persistent names for sd devices are provided in the /dev/disk/by-id directory.

To find the persistent udev name for the disk which is currently sdc, type:

# cd /dev/disk/by-id
# ls -1 | grep sdc

The sample output is shown below:

Irwxrwxrwx 1 root root 9 2006-08-01 19:08 scsi-32000000c5005d6e6 -> ../../sdc

In the above example, the disk has no partitions. If the disk had two partitions, the output would look like the following:

Irwxrwxrwx 1 root root 9 2006-08-01 19:08 scsi-32000000c5005d6e6 -> ../../sdc

Irwxrwxrwx 1 root root 10 2006-08-01 19:08 scsi-32000000c5005d6e6-part1 -> ../../sdc1

Irwxrwxrwx 1 root root 10 2006-08-01 19:08 scsi-32000000c5005d6e6-part2 -> ../../sdc2

### Configuring the System to Boot From SAN Using Persistent Names

To use a persistent name for a boot device (SLES 11):

1. In /boot/grub/menu.lst, find the kernel line for the default boot. For example:

kernel /boot/vmlinuz root=/dev/sda2 vga=0x314

- Find the persistent name for the root partition (following "root=" on the kernel line) by using the instructions in "Using udev to Discover Logical to Physical Mappings for sd Devices" on page 15.
- 3. In the same file, /boot/grub/menu.lst, replace the text after "root=" with the partition's persistent name. For example:

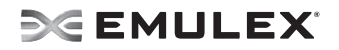

kernel /boot/vmlinuz root=/dev/disk/by-id/scsi-32000000c5005d6e6-part2 vga=0x314

4. Change any mounts listed in /etc/fstab which refer to this root partition by either it's /dev/sd name or a file system LABEL to use the persistent name as well.

To use a persistent name for a boot device (RHEL 5):

1. In /boot/grub/grub.conf, find the kernel line for the default boot. For example:

kernel /boot/vmlinuz -<kernel version> ro root=/dev/sda2

- Find the persistent name for the root partition (following "root=" on the kernel line) by using the instructions in "Using udev to Discover Logical to Physical Mappings for sd Devices" on page 15.
- 3. In the same file, /boot/grub/menu.lst, replace the text after "root=" with the partition's persistent name. For example:

kernel /boot/vmlinuz -<kernel version> ro root=/dev/disk/by-id/scsi-32000000c5005d6e6-part2

4. Change any mounts listed in /etc/fstab which refer to this root partition by either it's /dev/sd name or a file system LABEL to use the persistent name as well.

#### Using udev with st Devices

The udev rules for tape devices are the same for disk devices. There must be a unique ID that persists across initiator reboots and persists regardless of discovery order.

Another thing to consider is whether or not the tape device is one of many SCSI tape devices residing behind an FC controller, or if it is an FC-Tape device. If it an FC-Tape device, then the WWPN is unique and can be used to create the persistent name. In fact, the scsi\_id program should return this as the unique identifier with a single digit prefix.

If the FC controller has multiple SCSI tape devices behind it, the WWPN is not unique and the persistent name must use multiple information elements to build the unique ID.

Below are examples of each scenario. The first example is that of an FC-Tape device. This example uses SCSI generic (sg) rather than the SCSI tape driver.

```
[root@localhost ~]# scsi_id -g -s /sys/class/scsi_generic/sg0
350060b000029b592
```

The value returned has a leading prefix of 3. This value is the NAA type and what follows is the controller's WWPN.

Below is an example of the same tape device and a scsi\_id call. The response is the same.

[root@localhost ~]# scsi\_id -g -s /sys/class/scsi\_tape/nst0
 350060b000029b592

In both examples, -g was needed because the vendor and model for this tape device were not in /etc/ scsi\_id.config.

Below is another example for a different FC-Tape Vendor. Notice that the answer is similar with respect to the leading digit and the WWPN.

```
[root@localhost ~]# /sbin/scsi_id -g -s sys/class/scsi_tape/nst0
35005076300015101
```

Below is an example of a FC-SCSI Tape device. Notice that when the Emulex driver loads, the SCSI midlayer discovers the SCSI tape devices as follows:

scsi scan: INQUIRY to host 14 channel 0 id 0 lun 0scsi: unknown device type 12Vendor: ADICModel: SNC 4000Rev: 42d4Type:RAIDRAID

# **SEMULEX**

Attached scsi generic sg5 at scsi14, channel 0, id 0, lun 0, type 12 scsi scan: INQUIRY to host 14 channel 0 id 0 lun 1 Vendor: ADIC Model: Scalar 24 Rev: 227A Type: Medium Changer ANSI SCSI revision: 02 Attached scsi generic sq6 at scsi14, channel 0, id 0, lun 1,type 8 scsi scan: INQUIRY to host 14 channel 0 id 0 lun 2 Vendor: IBM Rev: 38D0 Model: ULTRIUM-TD2 Type: Sequential-Access ANSI SCSI revision: 03 Attached scsi tape st0 at scsi14, channel 0, id 0, lun 2 st0: try direct i/o: yes (alignment 512 B), max page reachable by HBA 4503599627370495 Attached scsi generic sq7 at scsi14, channel 0, id 0, lun 2, type 1 scsi scan: INQUIRY to host 14 channel 0 id 0 lun 3 Vendor: IBM Model: ULTRIUM-TD2 Rev: 38D0 Type: Sequential-Access ANSI SCSI revision: 03 Attached scsi tape st1 at scsi14, channel 0, id 0, lun 3 st1: try direct i/o: yes (alignment 512 B), max page reachable by HBA 4503599627370495 Attached scsi generic sg8 at scsi14, channel 0, id 0, lun 3, type 1

This log output shows a controller at LUN 0, the medium changer at LUN 1 and two SCSI tape devices at LUNs 2 and 3. The example below is what the scsi id call returns:

```
[root@localhost ~]# scsi_id -g -s /sys/class/scsi_tape/nst0
1IBM ULTRIUM-TD2 1110133831
[[root@localhost ~]# scsi_id -g -s /sys/class/scsi_tape/nst1
1IBM ULTRIUM-TD2 1110133994
```

Notice that the unique ID is actually comprised of three value with space delimiters. A udev rule must have a unique ID for the device, meaning all three parts of this returned string are required. To do this, use the following command.

```
[root@localhost ~]# scsi_id -u -g -s /sys/class/scsi_tape/nst0
1IBM____ULTRIUM-TD2____1110133831
[root@localhost ~]# scsi_id -u -g -s /sys/class/scsi_tape/nst1
1IBM____ULTRIUM-TD2____1110133994
```

Creating the udev persistent name for SCSI tape uses the same process as SCSI disk once the SCSI ID call needed to extract a unique ID is known.

Below is the rule for the FC-Tape device:

```
BUS="scsi", SYSFS{vendor}="HP", SYSFS{model}="ULTRIUM 3-SCSI",
PROGRAM="/sbin/scsi_id -p 0x83 -u -g -s /sys/class/scsi_tape/
nst%n",RESULT="350060b000029b592", SYMLINK="fc_lun_st%n"
```

The rule for the FC-SCSI tape device follows:

```
BUS="scsi", SYSFS{vendor}="IBM", SYSFS{model}="ULTRIUM-TD2",
PROGRAM="/sbin/scsi_id -p 0x83 -u -g -s /sys/class/scsi_tape/
nst%n",RESULT="1IBM___ULTRIUM-TD2___1110133831",
SYMLINK="fc_lun_st%n"
BUS="scsi", RESULT="1IBM___ULTRIUM-TD2___1110133994",
SYMLINK="fc_lun_st%n"
```

Create a new file named /etc/udev/rules.d/45-local.rules and put the appropriate rule in it. Then run udevtrigger to reload the udev rules.

And finally, here is the output of the rule:

```
[root@localhost ~]# udevtrigger
[root@localhost ~]# ls -al /dev/fc*
lrwxrwxrwx 1 root root 3 Apr 7 15:03 fc_lun_st0 -> st0
lrwxrwxrwx 1 root root 3 Apr 7 15:03 fc_lun_st1 -> st1
```

### **Further Information About Persistent Names**

Refer to the following references for more information on persistent naming:

http://www.reactivated.net/udevrules.php by Daniel Drake (dsd)

http://kernel.org/pub/linux/utils/kernel/hotplug/udev\_vs\_devfs by Greg Kroah-Hartman

http://linux.dell.com/devlabel/devlabel.htm

# Working with Virtual Ports (VPorts)

# **Creating, Deleting and Displaying VPorts**

VPorts are created through sysfs entries that are presented in the physical port's sysfs directory. The vport\_create and vport\_delete sysfs entries are discussed in the sysfs section, but there are also three scripts for creating, deleting and displaying VPorts. The scripts reside in the /usr/sbin/lpfc directory and are part of the OneCommand Manager applications kit.

When NPIV is enabled and VPorts are configured it may take longer for the adapter to finish discovery in some cases due to the fact that each virtual port must perform discovery independently. As more VPorts are configured the amount of time that the driver and adapter take to finish discovery of remote ports on the SAN will increase. To compensate for this extended amount of time taken in discovery it is recommended that the user set the lpfc\_devloss\_tmo parameter to 60 when npiv is enabled.

**Note:** Ensure you are using the latest recommended firmware for VPort functionality. Check the Emulex Web site for the latest firmware.

**Note:** Loop devices and NPIV are not supported on the same port simultaneously. If you are running a loop topology and you create a VPort, the VPort's link state will be off line.

**Note:** You can only create virtual ports on 4 Gb/s, 8 Gb/s and 10 Gb/s adapters. You cannot create virtual ports on 1 Gb/s and 2 Gb/s adapters.

#### The mkvport.sh Script

You can use the mkvport script to create VPorts. To see the usage information, run the script with no parameters specified. The mkvport.sh script uses the following syntax:

./mkvport.sh <Physical Port's Host number> <Port Name> <Node Name>

For example:

> ./mkvport.sh host7 10000000c94ac63a 20010000c94ac63a

would create a VPort with port name of 10000000c94ac63a and a node name of 20010000c94ac63a on the physical port with scsi\_host name "host7". This script will fail if the VPort is not created.

**Note:** You must supply the physical port's host number, WWPN and WWNN when using the mkvport.sh script.

**Note:** It is possible for a VPort to be created successfully, but be in "failed" state. For example, loop devices and NPIV are not supported on the same port simultaneously. If you are running a loop topology and you create a VPort, the VPort's link state will be off line

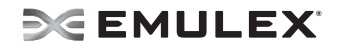

### The rmvport.sh Script

You can use the rmvport script to delete VPorts. To see the usage information, run the script with no parameters specified. The rmvport.sh script uses the following syntax:

./rmvport.sh <Virtual Port's Host number>
Or

./rmvport.sh <Port Name> <Node Name>

For example

> ./rmvport.sh 1000000c94ac63a 20010000c94ac63a

would delete the VPort with port name of 10000000c94ac63a and node name of 20010000c94ac63a. This script will fail if the VPort is not deleted and may take up to 30 seconds to complete.

**Note:** You must un-map, un-mount, and flush I/O to VPort connected devices before deleting the VPort.

#### The Isvport.sh Script

You can use the lsvport script to list the VPorts and physical ports that are present on the system. Run the script with no parameters to display port information.

For example:

```
[root@curly scripts]# ./lsvport.sh
lpfc0: host6 1000000c93a5b5e:20000000c93a5b5e LP10000 NPIV Not Supported
lpfc1: host7 1000000c93a5b5d:2000000c93a5b5d LP10000 NPIV Not Supported
lpfc2: host8 1000000c93cc8dd:2000000c93cc8dd LPe12000 NPIV Physical
lpfc4: host10 1000000c94ac63a:20010000c94ac63a NPIV Virtual (VPI 1)
lpfc3: host9 1000000c93cc8dc:2000000c93cc8dc LPe12000 NPIV Physical
[root@curly scripts]#
```

For LPFC0 and LPFC1, "NPIV Not Supported" means that this adapter/firmware combination does not support the creation of VPorts.

For LPFC2, "NPIV Physical" refers to a physical port of this adapter.

For LPFC4, "NPIV Virtual" refers to a VPort of this adapter.

### The VPort Sysfs Tree

When a VPort is created, three new directories are created in the class tree:

/sys/class/scsi\_host/hostY/

/sys/class/fc\_host/hostY/

/sys/class/fc\_vports/vport-X:0-Z/-

Creating a new VPort also creates a new sysfs directory in the bus and devices tree:

/sys/bus/pci/drivers/lpfc/0000:A:B:C/hostX/vport-X:0-Z/hostY

/sys/devices/pci0000:A/0000:A:B:C/hostX/vport-X:0-Z/hostY

In both directories there is a hostY directory that contains the remote ports that this new host can access:

/sys/bus/pci/drivers/lpfc/0000:A:B:C/hostX/vport-X:0-Z/hostY

/sys/bus/pci/drivers/lpfc/0000:A:B:C/hostX/vport-X:0-Z/hostY/rport-Y:0-0

/sys/bus/pci/drivers/lpfc/0000:A:B:C/hostX/vport-X:0-Z/hostY/rport-Y:0-1

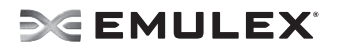

/sys/bus/pci/drivers/lpfc/0000:A:B:C/hostX/vport-X:0-Z/hostY/rport-Y:0-2

"Y" indicates the new host value for the virtual port that was created.

"X" indicates the host value for the parent fc\_host that this virtual port was created from.

"Z" indicates the instance of virtual port created from the parent fc\_host. A, B, and C indicate the PCI hierarchy for each physical LPFC port.

In other words, hostY is the new host created for the new virtual port. vport-X:0-Z uniquely identifies the VPort and indicates the parent host structure (XXX) that this virtual port was created by.

For example, when we create a VPort from host5 we get a new scsi\_host, fc\_host, fc\_vport, and a new entry under the bus tree as well.

```
[root@doc ~] # ls /sys/class/scsi_host/
host0 host1 host4 host5 host6
[root@doc ~] # ls /sys/class/fc_host/
host4 host5 host6
[root@doc ~] # ls /sys/class/fc_vports/
vport-5:0-0
```

### LPFC Driver Version 8.3.5.x sysfs Structure

In the 8.3.5.x LPFC driver the transport creates a fc\_vport directory that you can use to monitor VPorts. This directory is populated entirely of VPorts and has links from each to the fc\_host associated with that VPort.

```
[root@doc ~] # ls /sys/class/fc_vports/
vport-5:0-0
[root@doc ~] # ls -d /sys/bus/pci/drivers/lpfc/*/host*/*/host*
/sys/bus/pci/drivers/lpfc/0000:03:06.1/host5/vport-5:0-0/host6
[root@doc ~] # ls /sys/devices/pci*/*/host5/vport-5*/host6
power rport-6:0-0 rport-6:0-1 rport-6:0-2 uevent
[root@doc ~] # ls /sys/devices/pci*/*/host5/vport-5*/host6/rport-*
/sys/devices/pci00:03/00:03:06.1/host5/vport-5:0-0/host6/rport-6:0-0:
power uevent
```

/sys/devices/pci00:03/00:03:06.1/host5/vport-5:0-0/host6/rport-6:0-1:
power uevent

```
/sys/devices/pci00:03/00:03:06.1/host5/vport-5:0-0/host6/rport-6:0-2:
```

power target6:0:0 uevent

The new host for the virtual port is host6. It shows up in the usual directories and now there is a new entry in the fc\_vports directory for the VPort that indicates that the VPort was created from host5 and is the first (0) VPort to be created on that fc\_host. There is also a new directory in the bus tree to indicate that host6 was created under vport-5:0-0 that was created from host5.

# **VPort sysfs Entries**

The following table describes VPort sysfs entries.

**Note:** VPort sysfs entries in Table 5 are only present if the driver was loaded with lpfc\_enable\_npiv enabled.

#### Table 4: VPort sysfs Entries

| VPort sysfs Entries | Туре           | Range/<br>Input | Location and Description                                                                                                    |
|---------------------|----------------|-----------------|----------------------------------------------------------------------------------------------------|
| npiv_vports_inuse   | read-<br>only  | integers        | <pre>/sys/class/fc_host/hostX/npiv_vports_inuse This entry displays the number of VPorts that were created on this fc_host. This sysfs entry will only exist if the vport_create and vport_delete sysfs entries exist. If an fc_host does not support NPIV then this sysfs entry may not exist. Note: Use this sysfs entry along with max_npiv_vports to determine whether the maximum number of VPorts have been created on this fc_host.</pre>                                                                                                    |
| max_npiv_vports     | read-<br>only  | integers        | <pre>/sys/class/fc_host/hostX/max_npiv_vports This entry displays the maximum number of VPorts that are supported by the fc_hosts underlying hardware. This sysfs entry will only exist if the vport_create and vport_delete sysfs entries exist. If an fc_host does not support NPIV then this sysfs entry may not exist. Note: Use this sysfs entry along with npiv_vports_inuse to determine whether the maximum number of VPorts have been created on this fc_host.</pre>                                                                                                    |
| vport_create        | write-<br>only | WWPN;<br>WWNN   | <pre>/sys/class/fc_host/hostX/vport_create This entry creates a VPort on the physical port that hostX is located on. The new VPort will have present a WWPN and WWNN on the fabric as indicated by the WWPN and WWNN that is input to this sysfs entry. This sysfs entry will return a 0 if the VPort creation was successful. A non-zero value indicates that the VPort failed to be created. If an fc_host does not support NPIV then this sysfs entry may not exist. Note: It is possible for the VPort creation to succeed but for the VPort to be in a failed or inoperative state. Use the new sysfs tree created by the new VPort to check the state of the new VPort.</pre> |

| Table 4: | VPort | sysfs | Entries | (Continued) |
|----------|-------|-------|---------|-------------|
|----------|-------|-------|---------|-------------|

| VPort sysfs Entries  | Туре           | Range/<br>Input            | Location and Description                                                                                                    |
|----------------------|----------------|----------------------------|----------------------------------------------------------------------------------------------------|
| vport_delete         | write-<br>only | WWPN;<br>WWNN              | <ul> <li>/sys/class/fc_host/hostX/vport_delete</li> <li>This entry deletes a VPort on the physical port that hostX is located on. The VPort matching the WWPN and WWNN will be immediately deleted. This entry returns a 0 if the VPort deletion was successful. A non-zero value indicates that the VPort failed to be deleted. If an fc_host does not support NPIV then this sysfs entry may not exist.</li> <li>Note: This entry will delete the VPort even if there are mounted file systems being accessed through this VPort and/or open files.</li> </ul>                                                                                                    |
| node_name            | read-<br>only  | 16 byte<br>hex.<br>value   | <pre>/sys/class/fc_host/hostX/node_name/sys/<br/>class/fc_vports/vport-X:0-Z/node_name<br/>This entry displays physical or virtual port's node name.<br/>This is the value that is assigned by you upon creation and<br/>transmitted to the fabric upon fabric login.</pre>                                                                                                    |
| port_name            | read-<br>only  | 16 byte<br>hex.<br>value   | /sys/class/fc_host/hostX/port_name/sys/<br>class/fc_vports/vport-X:0-Z/port_name<br>This entry displays physical or virtual port's port name.<br>This is the value that you assign when you create a VPort.<br>It is transmitted to the fabric upon fabric login.                                                                                                    |
| lpfc_peer_port_login | read/<br>write | 0=Off<br>(default)<br>1=On | <pre>/sys/class/scsi_host/hostX/<br/>lpfc_peer_port_login<br/>This entry sets the port's behavior when discovering<br/>targets in the SAN. The default behavior (0) will only login<br/>to nports that are physically located on a different port. The<br/>port will still attempt to login to targets on all other ports<br/>(including the other port in a dual ported adapter). If this<br/>parameter is turned on (1) then the port will attempt to login<br/>to all nports, even if they are physically located on the<br/>same port.<br/>Note: This parameter was created to reduce the amount of<br/>hardware resources (RPI) that the driver requires. In<br/>a configuration where there are many VPorts on one<br/>physical port this feature will greatly reduce the<br/>number of RPI that the driver utilizes.</pre> |

## **VPort Configuration Limits**

The following is a list of limits that are supported by the 8.3.5.x driver and configurations that were tested with it. It is highly recommended that you adhere to these limits. Configurations exceeding any one or more of these limits are unsupported. These limits are broken up into two groups. Enforced limits are limits that the driver is able to enforce and will prevent the user from exceeding. Un-enforced limits are limits that the driver cannot enforce and configurations that exceed these limits are unsupported.

Configuration limits:

- All I/O to devices accessed through a VPort must be stopped and all file systems must be unmounted before the VPort is deleted or the driver is unloaded.
- For enterprise class adapters, the maximum number of virtual ports configurable on a physical port is 64. The hardware will allow more than 64 VPorts to be created, but the driver has only been qualified at 64. For mid-range adapters, the maximum number of VPorts configurable on a physical port is 16.
- The maximum number of LUNs supported on each driver port is 256.
- The maximum number of targets supported for each driver port is 255.
- The maximum number of driver ports in one zone is 64. This limit is based on the system's ability to recover from link events within the time constraints of the default timers. The use-cases of NPIV that involve virtual server environment include associating a virtual port with a virtual machine, and placing the virtual machine in its own zone. This will result in one virtual port per zone. In the case of load balanced environments, this can increase typically to two virtual ports per virtual machine, to a practical limit of something far less than 50. In the NPIV cases not related to virtual server environments, zoning will typically be initiator-zoning, again resulting in one virtual port, or a low number of virtual ports in the case of load-balancing, within a given zone. If there are too many virtual ports within a single zone, expected behavior will include devices going lost after link events.
- Minimum lifetime of a virtual port: 60 seconds. There is an un-enforced limit of 60 seconds between the creation of a virtual port and the deletion of the same virtual port. Virtual ports are designed to be an entity that lives for a long time in the system and the creation of VPorts is asynchronous. This means that a virtual port might not be finished with Fibre Channel or SCSI discovery when the command to create a virtual port is finished.
- SMB (3 digit model number) adapters must be zoned so that they can not access adapters with virtual ports configured. SMB adapters have a limited number of resources that make it impossible to operate in the same zone as an adapter that has configured virtual ports.

# **DHCHAP** Authentication and Configuration

The LPFC drivers for Linux versions 8.3.5.8.1p and 8.3.5.14\_4p support the FC-SP/Authentication DHCHAP (Diffie-Hellmann Challenge Handshake Authentication Protocol). To activate FC-SP/Authentication between the adapter host port and fabric F\_port using DHCHAP, modify the DHCHAP associated driver properties in the driver configuration file.

The LPFC drivers for Linux versions 8.3.5.8.1p and 8.3.5.14\_4p supports MD5 and SHA-1 hash functions and supports the following DH groups: Null, 1024, 1280, 1536, and 2048.

**Note:** This version of the LPFC driver supports N-Port to F-Port authentication only and does not support N-Port to N-Port authentication.

#### **Enabling Authentication**

Enabling authentication is a two-step process. To enable authentication:

- The fcauthd daemon must be running.
- The lpfc\_enable\_auth module parameter must be set to enabled.

#### The lpfc\_enable\_auth Module Parameter

Use the lpfc\_enable\_auth module parameter to enable or disable authentication support. This module parameter can be set when loading the LPFC driver to enable or disable authentication on all Emulex adapters in the system, or it can be set dynamically after the LPFC driver is loaded to enable or disable authentication for each port (physical and virtual). The default setting for the lpfc-enable-auth module parameter is disabled. Refer to Table 3 on page 14 for the parameter values.

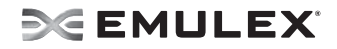

#### The fcauthd Daemon

The LPFC driver requires the fcauthd daemon to perform authentication tasks for it. To enable authentication you must have this daemon running. If you want to load the LPFC driver with authentication enabled, the fcauthd daemon should be running prior to driver load. The LPFC driver can start with authentication enabled if the daemon is not running, but all ports are placed into an error state. When the daemon is started the LPFC driver should discover the daemon and reset the adapter to enable the LPFC driver to perform authentication. To test if this daemon is running, start the daemon, or stop the daemon, you must use the /etc/init.d/fcauthd script. This script accepts the standard daemon parameters: start, stop, reload, status, restart, and condrestart. The script syntax is /etc/init.d/fcauthd <parameter>.

#### fcauthd Daemon Parameters

The fcauthd daemon supports the following parameters:

- start To start the fcauthd daemon pass the start command to the fcauthd script. This command loads the daemon into memory, opens a netlink connection for the driver, and reads the authentication configuration database into memory for use by the LPFC driver.
- stop To stop the fcauthd daemon pass the stop command to the fcauthd script. This command takes down the netlink connection between the fcauthd daemon and the lpfc driver, and stops the fcauthd daemon.
- reload The reload command reloads the authentication configuration database into memory. This is done whenever the database is changed by another application (the OneCommand Manager application) or by you. If the database is changed, the new configuration information is not used until the fcauthd daemon reloads the database.
- status This command is used to display the current status of the fcauthd daemon. The status should be either running or stopped.
- restart The restart command performs a stop and then a start.
- condrestart The conditional restart command checks the status of the fcauthd daemon. If it is running it issues a stop and then a start command. If the fcauthd daemon is not running nothing happens.

### **Authentication Configuration Parameters**

You can configure each port's authentication parameters using the OneCommand Manager application. Refer to the *OneCommand Manager Application User Manual* to learn how.

### **Setting Remote and Local Passwords**

You can configure each port's password using the OneCommand Manager application. Refer to the *OneCommand Manager Application User Manual* to learn how.

# **Network Driver Performance Tuning**

Network driver performance tuning improves performance of the network and TCP Offload driver for the Windows Server operating system, Linux Server, and ESX Server. The OneConnect UCNA is an x8, Generation 2 ("Gen 2", or Gen2) PCI-Express device and requires substantial memory bandwidth in a system to support 10 Gb/s data streams.

# Improving Performance with PCI-Express Bandwidth

OneConnect UCNA performance may be improved by selecting a more efficient PCI-Express packet payload size. If the system BIOS allows selection of a larger PCI-Express packet size, selecting at least a 512-byte PCIe packet payload size provides the best efficiency for PCIe data transfers.

# Improving Performance with TCP Offload

TCP offload helps memory bandwidth significantly by eliminating the data copy of receive packets. This higher memory bandwidth leads to better network performance.

Most computers offer multiple distinct memory channels, or memory interleaves, which may not be enabled by default. Check the manufacturer's documentation and BIOS parameters for details ion enabling optimal memory bandwidth features. Typically, all the DIMM slots must be populated to make use of all the memory channels. As a general rule, more DIMMs provide better performance by allowing a higher degree of memory-access interleaving to occur.

Some servers may allow memory mirroring, where the total memory is divided in half and each location is stored twice. This allows fault recovery if one memory location detects an error, but it greatly reduces the perceived memory bandwidth of the system.

Nearly any desktop or low-end server has enough memory bandwidth for OneConnect UCNA to support DMA at 20 Gb/s of data (10 Gb/s read, 10 Gb/s write). However, most of the memory demands come from the processor accessing the data for either packet copies in the non-offloaded networking stack or application accesses. All processor memory accesses use the front side bus (FSB). The clock speed of this bus is critical for allowing efficient memory bandwidth.

**Note:** Systems with a faster Processor Front Side Bus (FSB) clock speed perform better than those with slower FSB clock speeds.

### **Linux Network Driver**

The following section discusses ways to use various OneConnect driver properties and Linux properties to performance tune a system. You can read and set most OneConnect driver settings by using the ethtool utility.

#### **Network Buffer Sizes and TCP Parameters**

The optimal size for the network queues and buffers depends on several factors such as protocol, number of streams (connections), request size, and application behavior. The following network configuration settings are a good combination to get best bidirectional transmit and receive performance with six or more TCP connections/UDP streams:

```
echo 4096 87380 4194304 > /proc/sys/net/ipv4/tcp_rmem
echo 4096 16384 4194304 > /proc/sys/net/ipv4/tcp_wmem
echo 64000000 > /proc/sys/net/core/rmem_default
echo 64000000 > /proc/sys/net/core/rmem_max
echo 32000000 > /proc/sys/net/core/wmem_default
echo 32000000 > /proc/sys/net/core/wmem_max
echo 0 > /proc/sys/net/ipv4/tcp_timestamps
echo 0 > /proc/sys/net/ipv4/tcp_sack
ifconfig eth<X> txqueuelen 100
```

The above settings assume ideal conditions such as low latency, zero or close to zero packet loss in the network, enough free memory, and 10 Gb/s path to peer system.

The tcp\_rmem and tcp\_wmem values above are also the default values in recent updates of RHEL 5 and SLES 10 distributions. If the application requires best throughput with very small number of connections (less than four), it may help to increase the tcp\_rmem and tcp\_wmem to much larger values:

echo 4096 87380 16777216 > /proc/sys/net/ipv4/tcp\_rmem echo 4096 65536 16777216 > /proc/sys/net/ipv4/tcp wmem

### TCP Segmentation Offload (TSO)

TCP Segmentation Offload (TSO) is enabled by default. In networks with very little loss, TSO improves performance considerably and must remain enabled. The proc variable: /proc/sys/net/ipv4/ tcp\_tso\_win\_divisor controls how aggressive the network stack can be in making TSO requests. TSO divisor values in the range 2 to 16 are recommended for a low loss network. The default value of 3 in REHL5 and SLES 10 distributions seem to be the optimal one for a no loss network.

Smaller divisor values result in larger TSO chunks and better throughput as well as CPU utilization. However, if the receiver or the network is dropping frames (too many retransmits on transmit side as indicated by netstat -st), it may help to make TSO less aggressive by increasing the divisor value or even turn off TSO. To set the divisor to 8, run:

echo 8 > /proc/sys/net/ipv4/tcp tso win divisor

To turn TSO on or off, run the ethtool commands:

ethtool -K <ethX> tso off ethtool -K <ethX> tso on

where ethX is the name of the Ethernet device you are working on.

### **Flow Control**

Refer to "Flow Control" on page 13 in the Windows Driver section of this document for an understanding of Link layer flow control in 10 Gb/s networks. You can enable and disable the OneConnect UCNA to respond to flow control pause frames from the other side (switch or router) using the following ethtool commands:

ethtool -A <ethN> pause rx on ethtool -A <ethN> pause rx off

where <ethN> is the number of the Ethernet interface you are working on.

The OneConnect UCNA can be configured to send flow control pause frames using the following ethtool commands:

ethtool -A <ethN> pause tx on ethtool -A <ethN> pause tx off

where <ethN> is the number of the Ethernet interface you are working on. RX and TX flow control are ON by default.

Refer to the switch/router documentation to determine how link level flow control can be configured on the switch/router to which the OneConnect UCNA port is connected.

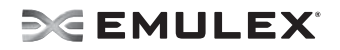

### RX Frame Coalescing/Large Receive Offload (LRO)

The OneConnect driver consolidates small TCP segments to a large frame before passing to the network stack. This could give considerable boost to TCP receive performance. RX frame coalescing is enabled by default. In some configurations where the end point for the TCP connection to which the packets belong is not in the current server (e.g.: router), RX coalescing should not be enabled. To disable RX coalescing, run the ethtool comand:

ethtool -C <ethN> rx-frames 1

where <ethN> is the number of the Ethernet interface on which you are working.

#### Maximum Transmission Unit (MTU)

The OneConnect driver for Linux supports MTUs between 256 bytes and 9000 bytes. The default MTU is set to 1500. If other elements in the network path support a larger MTU, you can increase the MTU up to 9000 using the ifconfig command. To do this run:

ifconfig <ethN> mtu 9000

where <ethN> is the number of the Ethernet interface you are working on.

The largest MTU that does not cause IP fragmentation in the network path gives the best performance. By default, the Linux network stack monitors the lowest path MTU along each open network path (Path MTU Discovery) and adjusts the MSS of established TCP connections to prevent IP fragmentation.

**Note:** An MTU size of 8174 is recommended for the optimal performance, CPU load and memory utilization.

#### Interrupt Coalescing

On the OneConnect driver, adaptive interrupt coalescing is enabled by default. In light traffic, the interrupt delay is disabled for lower latency. As the number of interrupts/second increases, the delay is increased to the default higher limit of 96 microseconds. You can disable adaptive interrupt coalescing for both RX and TX, by running the ethool command:

ethtool -C <ethN> adaptive-rx off

where < ethN> is the number of the Ethernet interface you are working on.

When adaptive interrupt coalescing is enabled, the default lower and higher interrupt delay limits of 0 and 96 microseconds can be changed. The coalescing value for rx-usecs and tx-usecs are incremented by 8 ranging from 0 to 96. To do this, run the ethtool commands:

ethtool -C <ethN> rx-usecs-high 40 ethtool -C <ethN> rx-usecs-low 8

where <ethN> is the number of the Ethernet interface you are working on.

The granularity for delay is 8 microseconds.

If the application requires low/predictive latency, it is recommended that you turn off adaptive interrupt coalescing and set rx-usecs to 0.

## **CPU Binding Considerations**

When using MSI-X, for best performance, the RX and TX interrupts from the OneConnect UCNA must be distributed across all available CPUs. Read /proc/interrupts to see the current distribution of interrupts:

| # cat | /proc/inte | rrupts  |                             |
|-------|------------|---------|-----------------------------|
|       | CPU0       | _ CPU1  |                             |
| 0:    | 1556391    | 0       | IO-APIC-edge timer          |
| 1:    | 30         | 2206    | IO-APIC-edge i8042          |
| 8:    | 1          | 0       | IO-APIC-edge rtc            |
| 9:    | 0          | 0       | IO-APIC-level acpi          |
| 12:   | 96         | 0       | IO-APIC-edge i8042          |
| 74:   | 2846       | 7013    | IO-APIC-level libata        |
| 82:   | 0          | 0       | IO-APIC-level uhci_hcd:usb1 |
| 98:   | 0          | 0       | IO-APIC-level uhci_hcd:usb2 |
| 114:  | 104806161  | 0       | PCI-MSI-X eth0-rx           |
| 122:  | 47578488   | 0       | PCI-MSI-X eth0-tx           |
| 130:  | 48014463   | 0       | PCI-MSI-X eth1-rx           |
| 138:  | 17150482   | 0       | PCI-MSI-X eth1-tx           |
| 169:  | 6          | 1       | IO-APIC-level se_ec3210     |
| 177:  | 6          | 0       | IO-APIC-level se_ec3210     |
| NMI:  | 0          | 0       |                             |
| LOC:  | 1555444    | 1555793 |                             |
| ERR:  | 1          |         |                             |
| MIS:  | 0          |         |                             |

In the above example, RX and TX interrupts from both port0 (eth0) and port1 (eth1) are directed to CPU0. This could lead to CPU0 becoming very busy, making it a bottleneck. To direct the RX and TX interrupts from port1 to CPU1, write the CPU mask into smp\_affinity mask of the corresponding interrupt vector:

echo 2 > /proc/irq/130/smp\_affinity
echo 2 > /proc/irq/138/smp\_affinity

If there are more than two cores, it is a good idea to direct all the four OneConnect UCNA interrupts to four different cores. If the CPU has four cores, use the four cores that belong to the same physical CPU

for best performance.

In an SMP system, although the scheduler attempts to distribute the load, you can achieve more consistent performance by binding the send/receive processes to the appropriate CPU. To find the appropriate CPU to bind to, first find the current utilization of each CPU using the command top. For example, in a quad core system, if the RX and TX interrupts from port0 and port1 are bound to CPUs 0, 1, 2 and 3 respectively, and while the application/test is running, top shows that CPUs 0 and 2 are extremely busy and CPUs 1 and 3 are relatively idle, it helps to bind the application(s) sending/receiving data to CPUs 1 and 3. This can be done using the taskset command. For example:

# taskset -c 1,3 ./netserver

Starts the command netserver with affinity to CPUs 1 and 3.

If the application / test is already running, it can be bound to a set of CPUs by specifying the bit mask of the CPUs and the PID of the process. For example, if the PID of the process is 2045:

# taskset -p 0xA 2045

sets the affinity to CPUs 1 and 3.

**Note:** For the best send and receive performance, use dual core CPUs with large shared L2 cache.

Use the taskset command in Linux to bind a process to a CPU. For example, to run netserver with affinity to CPU ID 1, run:

taskset -c 1 ./netserver

#### **MSI-X** Interrupts

If the blade server and Linux version support MSI-X, the be2net driver automatically uses MSI-X interrupts. This helps to distribute the RX and TX completion processing load for the two ports across a maximum of four CPU cores and get the best throughput.

Note: MSI-X is supported in SLES 10 as well as RHEL 5 releases.

### **SELinux Auditing**

Turning off auditing and SELinux can improve CPU utilization and in some cases give better throughput. You can disable auditing by appending audit=0 in the boot command line. You can turn off SELinux by specifying: selinux=0 in the boot command line.

For example, the boot command line:

kernel /boot/vmlinux-2.6.18 ro root=/dev/md0 selinux=0 audit=0

boots the Linux kernel with selinux and audit features disabled.

You can get better CPU utilization and in some cases better throughput by disabling kernel debug options like CONFIG\_DEBUG\_SLAB. This requires you to build the kernel image and modules.

# Troubleshooting

# Introduction

There are several circumstances in which your system may operate in an unexpected manner. The Troubleshooting section explains many of these circumstances and offers one or more workarounds for each situation.

# **Unusual Situations and their Resolutions**

# **General Situations**

#### Table 5: General Driver Situations

| Situation                                                                                                    | Resolution                                                                                                    |  |  |
|----------------------------------------------------------------------------------------------------|----------------------------------------------------------------------------------------------------|--|--|
| FC link fails to come up.                                                                                                    | If an FC link fails to come up, verify that an 8 Gb/s adapter is not attempting to connect to a 1 Gb/s device. Only 2, 4, and 8 Gb/s devices are supported on 8 Gb/s adapters.                                                                                                    |  |  |
|                                                                                                    | For LP21000 series adapters, ensure the adapter is not in maintenance mode and that it is not running the manufacturing firmware.                                                                                                    |  |  |
| Error states "Authentication is enabled<br>but authentication service is not<br>running."                                                                                                    | If you see this message in /var/log/messages and the adapter is<br>in an "Error" state, the fcauthd daemon probably is not running.<br>To check if fcauthd is running execute /etc/init.d/fcauthd status.<br>To start fcauthd execute /etc/init.d/fcauthd start.                                                       |  |  |
| If a SAN configuration has 256 targets<br>mapped by the lpfc driver, any additional<br>added targets do not get a target ID<br>mapping by the driver and cause target<br>discovery to fail. Removing targets or<br>reinitializing the link does not solve the<br>problem. | Unload and reload the driver to reset available target IDs.<br>Ensure that the SAN configuration is correct prior to rebooting<br>the driver. This will clear the driver's consistent binding table<br>and free target IDs for new target nodes.                                                                       |  |  |
| In some cases, after loading an OEM<br>supplied combined firmware/OpenBoot<br>image you will not be able to enable<br>BootBIOS from the Iputil Boot BIOS<br>Maintenance menu.                                                                                             | <ol> <li>Download the current OpenBoot only image for your adapter<br/>from the Emulex Web site.</li> <li>Load the current OpenBoot only image following steps listed<br/>in Updating BootBIOS section of this manual.</li> <li>Run Iputil, return to Boot BIOS Maintenance menu.</li> <li>Enable BootBIOS.</li> </ol> |  |  |
| rmmod fails to unload lpfc driver module<br>due to ERROR: Module lpfc is in use.<br>This message can appear when you attempt<br>to remove the driver and there is a Logical<br>Volume Group dependent on the driver.                                                      | <ol> <li>Make the Logical Volume Group unavailable.</li> <li>Type: lvchange -a n xxxxxx<br/>where xxxxx is the Volume Group Name.</li> <li>Stop the OneCommand Manager application.</li> <li>Stop Device Mapper.</li> </ol>                                                                                            |  |  |
| rmmod of lpfc driver hangs and module reference count is 0.                                                                                                    | Due to a small race condition in the kernel it is possible for an rmmod command to hang. Issue the rmmod -w command. If this does not help, reboot the computer.                                                                                                    |  |  |

# Table 5: General Driver Situations (Continued)

| Situation                                                                                                    | Resolution                                                                                                    |
|----------------------------------------------------------------------------------------------------|----------------------------------------------------------------------------------------------------|
| rmmod fails to unload driver due to Device or<br>resource busy. This message occurs when<br>you attempt to remove the driver without first<br>stopping the OneCommand Manager<br>application or the fcauthd daemon, when the<br>OneCommand Manager application is<br>installed and running or when FC disks<br>connected to a LightPulse adapter are<br>mounted.                                                                        | Stop the OneCommand Manager application before attempting<br>to unload the driver. The script is located in the /usr/sbin/<br>hbanyware directory.<br>Type: ./stop_ocmanager<br>Unmount any disks connected to the adapter. Unload the driver.<br>Type: rmmod lpfcdfc<br>Type: rmmod lpfc                                                                                                    |
| An Ispci will show recent Emulex<br>adapters as "unknown". This is because of<br>the delay of getting new product ID's into the<br>Linux development cycle.                                                                                                    | None at this time.                                                                                                    |
| Slow targets or extended link faults on the<br>storage side may result in storage being<br>marked off-line by the mid-layer and<br>remaining off-line (not recovered) when<br>the link faults are corrected.                                                                                                    | This version of the driver should eliminate this problem.<br>However, should you experience off-line device issues, increase<br>the SCSI command timeout to a value greater than or equal to<br>sixty seconds. Emulex also provides a script which addresses<br>this issue (for 2.6 kernels). To access the lun_change_state.sh<br>script, click http://www.emulex.com/support/linux/index.jsp, then<br>click the link to the appropriate driver, and click the Linux tools<br>link. |
| Under certain conditions of an I/O load,<br>some targets cannot retire an I/O issued<br>by a Linux initiator within the default<br>timeout of 30 seconds given by the scsi<br>midlayer. If the situation is not corrected, the<br>initiator-to-target condition deteriorates into<br>abort/recovery storms leading to I/O failures<br>in the block layer. These types<br>of failures are preceded by a SCSI IO error<br>of hex 6000000. | Emulex provides a script which addresses this issue. To access<br>the set_target_timeout.sh script, click http://www.emulex.com/<br>support/linux/index.jsp, then click the link to the appropriate<br>driver, and click the Linux tools link.                                                                                                    |
| Ipfc driver fails to recognize an adapter<br>and logs "unknown IOCB" messages in<br>the system log during driver load. The<br>adapter is running outdated firmware.                                                                                                    | Upgrade adapter firmware to minimum supported revision listed in installation guide (or newer).                                                                                                    |
| Loading the lpfc driver on SLES 11<br>reports "unsupported module, tainting<br>kernel" in system log.                                                                                                    | This message is logged by the kernel whenever a module which<br>is not shipped with the kernel is loaded. This message can be<br>ignored.                                                                                                    |
| System panics when booted with a failed adapter installed.                                                                                                    | Remove the failed adapter and reboot.                                                                                                    |
| Ipfc driver unload on SLES 10 causes<br>messages like the following to be logged<br>in the system log: "umount: /dev/disk/<br>bypath/pci-0000:02:04.0-scsi-0:0:1:0: not<br>mounted"                                                                                                    | These messages are normal output from the SLES 10 hotplug scripts and can be safely ignored.                                                                                                    |

# Table 5: General Driver Situations (Continued)

| Situation                                                                                                    | Resolution                                                                                                    |  |  |
|----------------------------------------------------------------------------------------------------|----------------------------------------------------------------------------------------------------|--|--|
| <b>Driver Install Fails.</b> The lpfc-install script fails to install the driver.                                                                                                    | <ul> <li>The install script may fail for the following reasons:</li> <li>A previous version of the driver is installed. Run the lpfc-installuninstall script and then try to install the driver.</li> <li>The current driver is already installed.</li> <li>Run a supported RHEL or SLES kernel.</li> </ul>                                                                                                    |  |  |
| <ul> <li>"No module lpfc found for kernel" error<br/>message. When upgrading the kernel, rpm<br/>generates the following error: "No module<br/>lpfc found for kernel KERNELVERSION".</li> <li>A recently upgraded kernel cannot find<br/>the ramdisk. After upgrading the kernel, the<br/>kernel cannot find the ramdisk which halts or<br/>panics the system.</li> <li>The driver is not loaded after a system<br/>report after upgrading the kernel.</li> </ul> | <ul> <li>These three situations may be resolved by upgrading the kernel. There are two ways to install the driver into an upgraded kernel. The method you use depends on whether or not you are upgrading the driver.</li> <li>Upgrade the kernel using the same version of the driver.</li> <li>Upgrade the kernel using a new version of the driver. See the Installation section for these procedures.</li> </ul>    |  |  |
| reboot after upgrading the kernel.                                                                                                    |                                                                                                    |  |  |
| Driver uninstall fails. The lpfc-install<br>uninstall script fails with an error.                                                                                                    | <ul> <li>Try the following solutions:</li> <li>Uninstall the OneCommand Manager application and SSC software packages. These can be removed by running the ./ uninstall script from the OneCommand Manager application installation directory.</li> <li>Unmount all FC disk drives.</li> <li>Unload the lpfcdfc and lpfc driver.</li> <li>Use rpm -e lpfcdriver and -e ocmanager and uninstall the new kits.</li> </ul> |  |  |
| lpfc-install script exit code.                                                                                                    | The lpfc-install script contains exit codes that can be useful in diagnosing installation problems. See the lpfc-install script for a complete listing of codes and definitions.                                                                                                    |  |  |
| The OneCommand Manager application<br>software package will not install. An error<br>message states that:<br>"inserv Service Elxlpfc has to be enabled for<br>service ElxDiscSrvinserv: exiting<br>now/sbin/ inserv failed exit code 1."                                                                                                    | Reinstall the driver with the lpfc-install script.                                                                                                    |  |  |

| Table 5: General Driver | Situations ( | (Continued) |
|-------------------------|--------------|-------------|
|-------------------------|--------------|-------------|

| Situation                                                                                                    | Resolution                                                                                                    |
|----------------------------------------------------------------------------------------------------|----------------------------------------------------------------------------------------------------|
| The Emulex driver for Linux does not load<br>in ramdisk for a custom built kernel.                                                                                                 | <ul> <li>Custom built kernels are not supported by Emulex. However, the Emulex install script will attempt to install the driver into a ramdisk that follows the naming scheme used by Red Hat or SLES kernels.</li> <li>The SLES naming scheme for IA64 ramdisk images is: /boot/efi/efi/suse/initrd.</li> <li>The SLES naming scheme for ramdisk images on all other architectures is: /boot/initrd.</li> <li>If a custom built kernel has a ramdisk image that does not follow the appropriate naming scheme, the name of the image can be changed using the following procedure:</li> <li>Change the name of the ramdisk image.</li> <li>Edit the boot loader configuration file: (i.e., /etc/lilo.conf, /etc/yaboot.conf, /boot/grub/grub.conf, /boot/grub/menu.lst), find any references to the old ramdisk image name, and replace them with the new name.</li> <li>Reboot the system to verify the changes.</li> <li>Install the Emulex lpfc Linux driver kit.</li> </ul> |
| The Linux SCSI subsystem only sees 8<br>LUNs when more are present.                                                                                                    | Some SCSI drivers will not scan past 8 LUNs when the target reports as a SCSI-2 device. Force SCSI bus scan with /usr/sbin/ lpfc/lun_scan. SuSE supplies /bin/rescan-scsi-bus.sh which can be changed to scan everything.                                                                                                    |
| Cannot See Multiple Zones from the<br>Management Server. Cannot see multiple<br>zones on the same screen of my<br>management server running the<br>OneCommand Manager application. | Provide a physical FC connection into each of the zones. For<br>each zone you want to see, connect an Emulex OneCommand<br>Manager application-enabled port into that zone. Use Out-of-<br>Band discovery, Ethernet, to connect to the undiscovered<br>server.                                                                                                    |

# Linux iSCSI

The following table provides Linux iSCSI troubleshooting information for the OneConnect UCNA.

#### Table 6: Linux iSCSI

| Situation                                                                                          | Resolution                                                                                                    |
|----------------------------------------------------------------------------------------------------|----------------------------------------------------------------------------------------------------|
| The operating system fails to install or you cannot successfully install the iSCSI or NIC drivers. | Verify that the operating system you are using is supported by OneConnect Server Software.                                                      |
| The OneConnect iSCSI BIOS banner is not displayed during system POST.                              | Go to your motherboard BIOS configuration and ensure Option<br>ROM is enabled for the PCI-E slot into which the OneConnect<br>UCNA is inserted. |

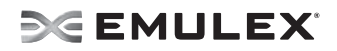

### Table 6: Linux iSCSI (Continued)

| Situation                                             | Resolution                                                                                                    |  |  |
|-------------------------------------------------------|----------------------------------------------------------------------------------------------------|--|--|
| Overall failure                                       | <ul> <li>Use the iSCSISelect utility to clear the Adapter Configuration.</li> <li>1. From the Adapter menu, select Clear Configuration, then press <enter>.</enter></li> <li>2. A message appears asking if you want to clear the current configuration. Press <y>.</y></li> <li>3. You are cautioned that the operation will remove any existing configuration permanently. Press <y>.</y></li> <li>4. After you clear the Adapter Configuration, reboot the system and then reconfigure the OneConnect UCNA.</li> </ul>               |  |  |
| The firmware fails to flash.                          | Use the CD-ROM ISO image located on CD2 to flash the firmware.                                                                                                    |  |  |
| The iSCSI boot install fails.                         | <ul><li>Verify the Boot target/LUN connectivity in iSCSISelect.</li><li>Check the system BIOS for boot device priority order.</li></ul>                                                                                                    |  |  |
| The firmware becomes corrupted or non-<br>responsive. | <ul> <li>Update the firmware by using the Flash utility. To update the firmware, follow these steps:</li> <li>1. Locate the ISO image file on CD2 and use it to create a bootable CD.</li> <li>2. Boot to CD on a OneConnect UCNA-installed system.</li> <li>3. Press <y> when asked if you want to continue to update to the firmware version. The firmware automatically updates.</y></li> <li>4. When complete, remove the flash CD from the CD drive, reboot, and verify that the BIOS banner shows the updated version.</li> </ul> |  |  |

# Linux NIC

The following table provides Linux NIC troubleshooting information for the OneConnect UCNA.

#### Table 7: Linux NIC

| Situation                                                                               | Resolution                                                                                                    |
|-----------------------------------------------------------------------------------------|----------------------------------------------------------------------------------------------------|
| During boot, the system hangs after the<br>OneConnect BIOS banner is displayed.         | <ol> <li>The firmware may be corrupted and may need to be reflashed.<br/>Update the firmware by using the Flash utility:</li> <li>Locate the ISO image file on installation CD2 and create a bootable CD.</li> <li>Boot to a CD on a OneConnect UCNA-installed system.</li> <li>Press <y> when asked if you want to continue to update to the firmware version. The firmware automatically updates.</y></li> <li>When complete, remove the flash CD from the CD drive, reboot, and verify that the BIOS banner shows the updated version.</li> </ol> |
| The driver works but the transmit and receive data rates are not near 10G/bs line rate. | There could be several reasons for poor performance. The<br>driver logs a warning message if the card is found in a<br>suboptimal slot. If you see this message, in /var/log/messages,<br>move the card to the proper slot. For more information on<br>getting the best performance from a OneConnect UCNA, see<br>"Network Driver Performance Tuning" on page 24.                                                                                                    |

# Linux Log Messages

# **Retrieving Linux NIC Warning Log Codes**

Like all other driver and operating system messages, all be2net driver messages are logged in the file / var/log/messages. This log file is an ASCII text file and can be viewed and searched with a text editor such as vi. Large log files automatically rotate and rotated log files are named messages.x, where x is an integer.

To search the log file for error messages, at the command prompt, type:

```
# cd /var/log
# less messages
```

A message is displayed similar to the following:

Aug 15 09:57:48 S74 kernel: Invalid MTU requested. Must be between 256 and 8974 bytes

# **Linux NIC Warning Log Entries**

The following is a list of Linux network driver warning log messages. When reporting a problem with the OneConnect UCNA to Emulex, check the kernel message log using the command dmesg or the file /var/ log/messages and report any of these entries that may be present. All warning messages logged by OneConnect UCNA will start with "be2net <BID>", where <BID> is the PCI bus identifier string. For example:

```
be2net 0000:0d:00.1: MTU must be between 256 and 9018 bytes.
```

**Note:** In the following table, <D>, <DD>, or <DDD> in the 'Message Displayed' column refers to decimal values that appear in the actual error messages.

| Table | 8:  | Linux | NIC | Warning | Loa | Entries |
|-------|-----|-------|-----|---------|-----|---------|
|       | ••• |       |     |         |     |         |

| Message Displayed                                                                                         | Description                                                                                                    |
|----------------------------------------------------------------------------------------------------|----------------------------------------------------------------------------------------------------|
| Could not get link status for eth <d></d>                                                                 | The firmware command to get the Link status returned an error.                                                                                                    |
| Could not set Rx buffer size to <ddd>. Using <ddd></ddd></ddd>                                            | The firmware command to change the RX buffer size failed. The driver still works with the default buffer size.                                                             |
| MSIX Request IRQ failed - Errno<br><ddd></ddd>                                                            | Request for MSIX interrupt registration failed. The driver still works with INTx interrupts.                                                                               |
| Unsupported receive buffer size<br>( <ddd>) requested. Must be 2048 or<br/>4096. Defaulting to 2048</ddd> | An unsupported receive buffer size was passed for module parameter rxbuf_size. The driver still works with a default RX buffer size of 2048.                               |
| Failed to register char device                                                                            | Could not create the char device used for certain management functions. The driver must still work.                                                                        |
| Cannot support more than 2 BE<br>Adapters                                                                 | The driver detected more than two OneConnect<br>UCNAs in the system. The first two adapters are<br>initialized and operate properly. The other devices will<br>be ignored. |

| Message Displayed                                                           | Description                                                                                                    |
|-----------------------------------------------------------------------------|----------------------------------------------------------------------------------------------------|
| Unable to get BE Firmware Version                                           | The firmware command to get version number failed.<br>The reason is most likely due to incompatible<br>firmware.                                                                     |
| alloc_skb() failed                                                          | Could not allocate an skb structure to pass to stack a frame received from the network. Transient failures can be ignored. Persistent messages point to a memory tight/leak problem. |
| Invalid MTU requested. Must be<br>between <ddd> and <ddd> bytes</ddd></ddd> | Invalid MTU size in MTU configuration ioctl. The MTU will not be changed.                                                                                                    |
| Unable to get pause frame settings                                          | The firmware command to get pause frame settings failed.                                                                                                    |
| Unable to set pause frame settings                                          | The firmware command to set pause frame settings failed.                                                                                                    |

#### Table 8: Linux NIC Warning Log Entries (Continued)

# **Retrieving Linux iSCSI Warning Log Codes**

For Linux systems, the OneConnect iSCSI (be2iscsi) driver generates warnings to the /var/log/ messages log file. The log file is an ASCII text file and can be viewed and searched with your preferred text editor.

To search the log file for error messages, at the command prompt type:

```
# cd /var/log
# vim messages
```

For example, you may see the following message:

be2iscsi driver detected error 0x12790006

## Linux iSCSI Error Log Code Entries

The following is a brief description of the error log codes generated by the OneConnect iSCSI Linux driver. It includes the error code, the message displayed, and the meaning of the message and the recommended resolution.

| Message ID | Message                                                                                                    | Recommended Resolution                                                                                                    |
|------------|----------------------------------------------------------------------------------------------------|----------------------------------------------------------------------------------------------------|
| 0x31880001 | The be2iscsi driver failed<br>to load because<br>initialization failed during<br>a power management bootup.              | This failure may be due to the firmware<br>not being present or running currently.<br>This failure may also indicate a hardware<br>problem. |
| 0x3184000c | The be2iscsi driver failed<br>was unable to map one or<br>more PCI Base Address<br>Register and hence failed to<br>load. | This failure may indicate a low memory condition or a hardware error.                                                                       |

#### Table 9: Linux iSCSI Error Log Code Entries

# Table 9: Linux iSCSI Error Log Code Entries (Continued)

| Message ID | Message                                                                                                    | Recommended Resolution                                                                                                    |
|------------|----------------------------------------------------------------------------------------------------|----------------------------------------------------------------------------------------------------|
| 0x3184000b | The be2iscsi driver ignored<br>a configuration entry since<br>the entry was invalid.                                                                                                    | Check the registry configuration for any<br>new entries added for Driver Parameters.<br>The invalid entry needs to be removed or<br>corrected.                               |
|            |                                                                                                    | Refer to the driver readme file for the correct range of values.                                                                                                    |
| 0x31840006 | The be2iscsi driver failed<br>to load due to memory<br>allocation failure.                                                                                                    | This failure occurred due to a failed<br>memory allocation in the driver. Check<br>low memory conditions.                                                                    |
| 0x31840005 | The be2iscsi driver failed<br>to load since it did not<br>find the correct hardware<br>IDs on the board.                                                                                                    | This failure indicates the OneConnect<br>UCNA has an incorrect vendor ID, device<br>ID, subsystem vendor ID, or subsystem<br>device ID. Contact Emulex technical<br>support. |
| 0x31840001 | The be2iscsi driver failed<br>to load because<br>initialization failed during<br>normal bootup.                                                                                                    | This failure may be due to the firmware<br>not being present or running currently.<br>This failure may also indicate a hardware<br>problem.                                  |
| 0x31640004 | An internal API failed in<br>be2iscsi driver during<br>initialization.                                                                                                    | This failure may indicate a low memory condition.                                                                                                    |
| 0x14831000 | There was an Unrecoverable<br>Error detected by the<br>beiscsi driver. Following<br>this error log entry, the<br>next 3 entries will indicate<br>the error codes.                                                                                                    | This may be due to hardware errors or<br>due to unhandled exceptions in the<br>hardware or firmware.                                                                         |
| 0x138e0103 | The be2iscsi driver failed<br>an IOCTL request since the<br>number of scatter gather<br>elements required for the<br>IOCTL buffer exceeded the<br>BladeEngine's firmware<br>limit. Following this error<br>log entry, the next entry<br>will indicate the IOCTL<br>opcode and the payload<br>length requested. | This error may indicate an incorrect<br>configuration option for the OneConnect<br>iSCSI driver. It may also indicate a low<br>memory condition.                             |

# **SEMULEX**

# Table 9: Linux iSCSI Error Log Code Entries (Continued)

| Message ID | Message                                                                                                    | Recommended Resolution                                                                                                    |
|------------|----------------------------------------------------------------------------------------------------|----------------------------------------------------------------------------------------------------|
| 0x138d0101 | The be2iscsi driver detected<br>an error during offloading<br>the iSCSI connection. The<br>operation will be retried<br>again. Following this error<br>log entry, the next entry<br>will indicate the session<br>handle and the BladeEngine<br>firmware error code.                                                                                                    | This may indicate a target is in error or<br>may point to transient network<br>connectivity issues. It may also indicate a<br>OneConnect firmware error.                                                                                                    |
| 0x12990013 | The be2iscsi driver did not<br>receive an iSCSI command<br>window update up to 25<br>seconds during I/O<br>operations. Following this<br>error log entry, the next<br>entry will indicate the<br>session handle where this<br>error occurred. The beiscsi<br>driver will trigger a<br>session recovery on the<br>session and continue.                                                                                            | Check for any errors reported at the<br>target. The OneConnect iSCSI Initiator is<br>only supported with certified Targets.<br>Verify that the iSCSI Target is certified by<br>Microsoft. Check for software updates at<br>the target vendor's Web site. Check for<br>software updates at the Emulex Web<br>site. If the above fails, contact Emulex<br>technical support. |
| 0x127b0012 | The be2iscsi driver received<br>an invalid iSCSI Command<br>Sequence Number update from<br>the target. Following this<br>error log entry, the next<br>three entries will indicate<br>the session handle and the<br>iSCSI parameters - MaxCmdSN<br>and ExpCmdSN respectively.                                                                                                    | Check for any errors reported at the<br>target. The OneConnect iSCSI Initiator is<br>only supported with certified Targets.<br>Verify that the iSCSI Target is certified by<br>Microsoft. Check for software updates at<br>the target vendor's website. Check for<br>software updates at the Emulex Web<br>site. If the above fails, contact Emulex<br>technical support.  |
| 0x12790006 | A connection to the target<br>was lost for a period<br>exceeding the Extended<br>Timeout (ETO). The error log<br>entry immediately following<br>this entry will indicate the<br>session ID of the target<br>that lost the connection.<br>There will be event log<br>entries from the disk<br>subsystem indicating that<br>the drives were lost. If any<br>I/Os were in progress, the<br>system may see I/O errors or<br>failures. | Check the connection to the target or the<br>state of the target device. If the target is<br>made available, any sessions that<br>existed previously will be reestablished<br>and the devices will be available for I/O.                                                                                                    |

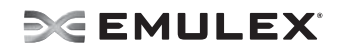

# Table 9: Linux iSCSI Error Log Code Entries (Continued)

| Message ID | Message                                                                                                    | Recommended Resolution                                                                                                    |
|------------|----------------------------------------------------------------------------------------------------|----------------------------------------------------------------------------------------------------|
| 0x11990007 | The be2iscsi driver received<br>a Task Management Function<br>that is not supported and<br>rejected this request. The<br>error log entry immediately<br>following this entry will<br>indicate the TMF function<br>code that was rejected.                                                                                                    | The operating system version is not supported.                                                                                                    |
| 0x11940008 | The be2iscsi driver received<br>a Task Management Function<br>Abort request for an I/O<br>request that is not present<br>with the driver.                                                                                                    | This may indicate a slow connection to<br>the target. Check network connectivity to<br>the target for any errors.                                                                                                    |
| 0x11840002 | The be2iscsi driver<br>encountered a mismatched<br>version of the firmware<br>running on the board. This<br>error may be followed by<br>more error codes 0x31840001<br>or 0x31880001 indicating<br>that the be2iscsi driver<br>failed to load.                                                                                                    | This failure indicates that the driver<br>version that is running on the system<br>does not match the version of the<br>firmware flashed on the board. Fix this by<br>running the installer from the desired<br>version. |
| 0x11840001 | The be2iscsi driver detected<br>a failure in the hardware<br>during initialization. This<br>error may be followed by<br>more error codes 0x31840001<br>or 0x31880001 indicating<br>that the be2iscsi driver<br>failed to load.                                                                                                    | This failure indicates that the hardware<br>has not been initialized or is<br>malfunctioning. This may also indicate<br>that the firmware is not running correctly.                                                      |
| 0x11800005 | Both Port 0 and Port 1 links<br>were down for a period<br>exceeding the Link Down<br>Timeout (LDTO). If the<br>initiator has connection to<br>the target, there will be<br>event log entries from the<br>disk subsystem indicating<br>that the drives were lost.<br>If any I/Os were in<br>progress, the system may see<br>I/O errors or failures. | Check the links to the OneConnect<br>UCNA. If the link is reestablished, any<br>sessions that existed previously will be<br>reestablished and the devices will be<br>available for I/O.                                  |
| 0x11800003 | Both Port 0 and Port 1 links are down.                                                                                                    | Check the links to the OneConnect UCNA.                                                                                                    |

# LPFC Log Messages

# Introduction

This section lists the log messages for the LPFC driver.

LPFC error log messages go to /var/log/messages.

### Message Log Example

The following is an example of a LOG message:

Jul 2 04:23:34 daffy kernel: lpfc 0000:03:06.0: 0:1305 Link Down Event x2f2 received Data: x2f2 x20 x110

In the above LOG message:

- Ipfc 0000:03:06.0: identifies the identifies the pci location of the particular lpfc hw port.
- 0: identifies Emulex adapter0.
- 1305 identifies the LOG message number.

**Note:** If the word 'Data:' is present in a LOG message, any information to the right of 'Data:' is intended for Emulex technical support/engineering use only.

### Log Messages

elx\_mes0217: Block sgl registration required DMAsize <reqlen> great than a page

DESCRIPTION: The request to post SGL pages does not fit on a page. DATA: None SEVERITY: Warning LOG: LOG\_INIT ACTION: None required.

elx\_mes0221: FAN timeout

DESCRIPTION: A link up event was received without the login bit set, so the driver waits E\_D\_TOV for the Fabric to send a FAN. If no FAN if received, a FLOGI will be sent after the timeout. DATA: None SEVERITY: Warning LOG: LOG\_DISCOVERY verbose ACTION: None required. The driver recovers from this condition by issuing a FLOGI to the fabric.

elx\_mes0237: Pending Link Event during Discovery: State <hba\_state>

DESCRIPTION: Received link event during discovery. Causes discovery restart. DATA: None SEVERITY: Warning LOG: LOG\_DISCOVERY verbose ACTION: None required unless problem persists. If persistent check cabling. elx\_mes0274: lpfc\_nlp\_put: ndlp:x%pusgmap:x%x refcnt:%d, void \*)ndlp, ndlp->nlp\_usg\_map, atomic\_read(&ndlp->kref.refcount)

DESCRIPTION: DATA: None SEVERITY: Warning LOG: LOG\_NODE ACTION: None required.

elx\_mes0275: lpfc\_nlp\_put: ndlp:x%pusgmap:x%x refcnt:%d, void \*)ndlp, ndlp->nlp\_usg\_map, atomic\_read(&ndlp->kref.refcount)

DESCRIPTION: A kref\_put was called again after the node was already inactive. DATA: None SEVERITY: Warning LOG: LOG\_NODE ACTION: None required.

elx\_mes0276: lpfc\_nlp\_get: ndlp:x%pusgmap:x%x refcnt:%d, void \*)ndlp, ndlp->nlp\_usg\_map, atomic\_read(&ndlp->kref.refcount)

DESCRIPTION: A kref\_get was attempted on a node that was being released. DATA: None SEVERITY: Warning LOG: LOG\_NODE ACTION: None required.

elx\_mes0277: lpfc\_enable\_node: ndlp:x%pusgmap:x%x refcnt:%d, void \*)ndlp, ndlp->nlp\_usg\_map, atomic\_read(&ndlp->kref.refcount)

DESCRIPTION: Enable node was attempted on an inactive node. DATA: None SEVERITY: Warning LOG: LOG\_NODE ACTION: None required.

elx\_mes0278: lpfc\_enable\_node: ndlp:x%pusgmap:x%x refcnt:%d, void \*)ndlp, ndlp->nlp\_usg\_map, atomic\_read(&ndlp->kref.refcount)

DESCRIPTION: Enable node was attempted on an inactive node. DATA: None SEVERITY: Warning LOG: LOG\_NODE ACTION: None required.

elx\_mes0280: lpfc\_cleanup\_node: ndlp:x%pusgmap:x%x refcnt:%d, void \*)ndlp, ndlp->nlp\_usg\_map, atomic\_read(&ndlp->kref.refcount)

DESCRIPTION: Node clean-up was attempted on a node that has already been marked for memory free. DATA: None SEVERITY: Warning LOG: LOG\_NODE ACTION: None required. elx\_mes0281: lpfc\_cleanup\_node: ndlp:x%pusgmap:x%x refcnt:%d, void \*)ndlp, ndlp->nlp\_usg\_map, atomic\_read(&ndlp->kref.refcount)

DESCRIPTION: Node clean-up was called to prepare the node for release. DATA: None SEVERITY: Warning LOG: LOG\_NODE ACTION: None required.

elx\_mes0301: READ\_SPARAM: no buffers

DESCRIPTION: The driver attempted to issue a READ\_SPARAM mailbox command to the adapter, but there were no buffers available. DATA: None SEVERITY: Warning LOG: LOG\_MBOX verbose ACTION: This message indicates: (1) Kernel virtual memory is depleted. Check that the system meets minimum RAM requirements for the Emulex Fibre Channel adapter. Try closing other applications to free some memory. (2) A possible driver buffer management problem. If the problem persists, report the error to Technical Support.

elx\_mes0302: REG\_LOGIN: no buffers

DESCRIPTION: The driver attempted to issue a REG\_LOGIN mailbox command to the adapter, but there were no buffers available. DATA: (1) Did, (2) flag SEVERITY: Warning LOG: LOG\_MBOX verbose

ACTION: This message indicates: (1) Kernel virtual memory is depleted. Check that the system meets minimum RAM requirements for the Emulex Fibre Channel adapter. Try closing other applications to free some memory. (2) A possible driver buffer management problem. If the problem persists, report the error to Technical Support.

elx\_mes0313: Ring <ringno> handler: unexpected Rctl <Rctl> Type <Type> received

DESCRIPTION: The Rctl/Type of a received frame did not match any for the configured masks for the specified ring. DATA: None SEVERITY: Warning LOG: LOG\_SLI verbose ACTION: This error could indicate a software driver, firmware or hardware problem. Report these errors to Technical Support.

elx\_mes0322: Ring <ringno> handler: unexpected completion IoTag <IoTag>

DESCRIPTION: The driver could not find a matching command for the completion received on the specified ring. DATA: (1) ulpStatus, (2) ulpWord[4], (3) ulpCommand, (4) ulpContext SEVERITY: Warning LOG: LOG\_SLI verbose ACTION: This error could indicate a software driver or firmware problem. If problems persist report these errors to Technical Support.

elx\_mes0328: Rsp Ring <ring number> error: IOCB Data:

DESCRIPTION: The firmware has returned an error for this IOCB. DATA: (1) <iocb word[0]...iocb word[7]>, (2) <rsp word[0]...rsp[word[7]> SEVERITY: Warning LOG: LOG\_SLI ACTION: None required.

elx\_mes0336 - Rsp Ring <ringno> error: IOCB

DESCRIPTION: An IOCB error has occurred on the specified ring. DATA: (1) ulpWord[0], (2) ulpWord[1], (3) ulpWord[2], (4) ulpWord[3], (5) ulpWord[4], (6) ulpWord[5], (7) irsp+6, (8) irsp+7 SEVERITY: Warning LOG: LOG\_SLI verbose ACTION: If the problem persists, check the targets. If the targets are okay, report the error to Technical Support.

elx\_mes0351: Config MSI mailbox command failed, mbxCmd <u.mb.mbxComm>, mbxStatus <u.mb.mbxStatus>

DESCRIPTION: The mailbox command sent to the firmware to configure the adapter to use MSI-X has failed. DATA: None SEVERITY: Warning LOG: LOG\_MBOX ACTION: Ensure the hardware platform supports MSI-X.

elx\_mes0357: MSI-X interrupt with no EQE

DESCRIPTION: SLI-4 adapter interrupt on the slow path but there is no associated EQE. DATA: None SEVERITY: Warning LOG: LOG\_SLI ACTION: None required.

elx\_mes0358: MSI-X interrupt with no EQE

DESCRIPTION: SLI-4 adapter interrupt on the fast path but there is no associated EQE. DATA: None SEVERITY: Warning LOG: LOG\_SLI ACTION: None required.

elx\_mes0373: FCP complete error: status=<status> hw\_status=<hw status>, total\_data\_specified=<total data transferred>, parameter=<rsp word[4]>, word3=<wcqe word 3>

DESCRIPTION: Logs the FCP failure. Status and parameter are equivalent to ulpStatus and ulpWord[4]. DATA: None SEVERITY: Warning LOG: LOG\_SLI ACTION: None required. elx\_mes0374: FCP complete with no corresponding cmdiocb: iotag <iocb iotag>

DESCRIPTION: There was no IOCB on the in-progress list that matched this iotag. DATA: None SEVERITY: Warning LOG: LOG\_SLI ACTION: None required.

elx\_mes0375: FCP cmdiocb not callback function iotag: <iocb iotag>

DESCRIPTION: The IOCB found for this iotag does not have a completion handler set in it. DATA: None SEVERITY: Warning LOG: LOG\_SLI ACTION: None required.

elx\_mes0378: No support for fcpi mode.

DESCRIPTION: Could not configure the port to run in FCP initiator mode. DATA: None SEVERITY: Warning LOG: LOG\_MBOX, LOG\_SLI ACTION: None required.

elx\_mes0379: Feature Mismatch Data: <req ftr word2 hex> <req\_ftr word3 hex> <cfg\_enable\_npiv> <max vpi hex>

DESCRIPTION: The features passed in to the driver as module parameters do not match what the firmware can do. Setting to default values. DATA: None SEVERITY: Warning LOG: LOG\_MBOX, LOG\_SLI ACTION: None required.

elx\_mes0383: Error <rc> during scsi sgl post operation

DESCRIPTION: The SGL entries could not be registered with the adapter. DATA: None SEVERITY: Warning LOG: LOG\_MBOX, LOG\_SLI ACTION: Reset the adapter using hbacmd.

elx\_mes0386: ELS complete with no corresponding cmdiocb: iotag <iotag>

DESCRIPTION: The completion that the ISR is handling cannot find a tag associated with the IOTAG. DATA: None SEVERITY: Warning LOG: LOG\_SLI ACTION: None required.

elx\_mes0421: MSI-X slow-path request\_irq failed <rc>

DESCRIPTION: The kernel API to request an IRQ has failed. DATA: None SEVERITY: Warning LOG: LOG\_INIT ACTION: Use module parameter lpfc\_use\_msi=0 (IntX).

elx\_mes0429: MSI-X fast-path request\_irq failed (<rc>)

DESCRIPTION: The driver received an error for the request\_irq\_call. DATA: None SEVERITY: Warning LOG: LOG\_INIT ACTION: Unload and reload the driver.

elx\_mes0458: Bring adapter online

DESCRIPTION: The FC driver has received a request to bring the adapter online. This may occur when running lputil. DATA: None SEVERITY: Warning LOG: LOG\_INIT verbose ACTION: None required.

elx\_mes0460: Bring adapter offline

DESCRIPTION: The FC driver has received a request to bring the adapter offline. This may occur when running lputil. DATA: None SEVERITY: Warning LOG: LOG\_INIT verbose ACTION: None required.

elx\_mes0466: Outstanding IO when bringing Adapter offline

DESCRIPTION: IO is still pending while attempting to stop the driver. DATA: None SEVERITY: Warning LOG: LOG\_INIT ACTION: None required.

elx\_mes0478: MSI request\_irq failed (<rc>).

DESCRIPTION: The request\_irq kernel API has failed. DATA: None. SEVERITY: Warning LOG: LOG\_INIT ACTION: Set lpfc\_use\_msi=0.

elx\_mes0485: MSI-X slow-path request\_irq failed (<rc>).

DESCRIPTION: The request\_irq kernel API has failed. DATA: None SEVERITY: Warning LOG: LOG\_INIT ACTION: Set module parameter lpfc\_use\_msi=0.

elx\_mes0486: MSI-X fast-path (<index>) request\_irq failed (<rc>).

DESCRIPTION: The request\_irq kernel API has failed. DATA: None SEVERITY: Warning LOG: LOG\_INIT ACTION: Set module parameter lpfc\_use\_msi=0.

elx\_mes0490: MSI request\_irq failed (<rc>).

DESCRIPTION: The request\_irq kernel API has failed. DATA: None SEVERITY: Warning LOG: LOG\_INIT ACTION: Set module parameter lpfc\_use\_msi=0.

elx\_mes0544: lpfc\_create\_static\_vport failed to issue dump mailbox command ret <rc> status <mbxStatus>

DESCRIPTION: Failed to issue a dump mailbox command for static VPort creation. DATA: None SEVERITY: Warning LOG: LOG\_INIT ACTION: None required.

elx\_mes0546: lpfc\_create\_static\_vport failed to create vport

DESCRIPTION: Failed to create a VPort. DATA: None SEVERITY: Warning LOG: LOG\_INIT ACTION: None required.

elx\_mes0704: At limitation of <total> preallocated command buffers

DESCRIPTION: The maximum number of command buffers have already been allocated. DATA: None SEVERITY: Warning LOG: LOG\_FCP verbose ACTION: None required.

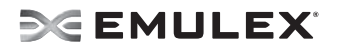

elx\_mes0705: Allocation request of <num> command buffers will exceed max of <hba\_queue\_depth>. Reducing allocation request to <size>

DESCRIPTION: The number of command buffers requested will exceed the maximum so a smaller quantity will be allocated. DATA: None SEVERITY: Warning LOG: LOG\_FCP verbose ACTION: None required.

elx\_mes0708: Allocation request of <num\_to\_alloc> command buffers did not succeed. Allocated <num\_allocated> buffers.

DESCRIPTION: The allocation request for the specified command buffers did not succeed. However, the specified number of buffers has been allocated. DATA: None SEVERITY: Warning LOG: LOG\_FCP ACTION: None required.

elx\_mes0711: detected queue full - lun queue depth adjusted to%d

DESCRIPTION: The driver detected a queue full status on a scsi command response. New lun queue depth is reported DATA: (1) New lun queue depth SEVERITY: Warning LOG: LOG\_FCP verbose ACTION: This may indicate an oversubscribed target array. Check your SAN configuration and IO workload.

elx\_mes0720 - FCP command <cmnd[0]> residual overrun error

DESCRIPTION: A residual overrun error has occurred while processing the specified FCP command. DATA: (1) request\_bufflen, (2) resid SEVERITY: Warning LOG: LOG\_FCP verbose ACTION: If the problem persists, check the targets for errors.

elx\_mes0729: FCP cmd <cmnd> failed <target>/<lun> status: <status> result: <result>

DESCRIPTION: The specified device failed an FCP command. DATA: (1) ulpContext, (2) iotag SEVERITY: Warning LOG: LOG\_FCP verbose ACTION: Check the state of the target in question.

elx\_mes0730: FCP command failed: RSP

DESCRIPTION: The FCP command failed with a response error. DATA: (1) resp\_info, (2) scsi\_status, (3) ResId, (4) SnsLen, (5) RspLen, (6)rspInfo3 SEVERITY: Warning LOG: LOG\_FCP verbose ACTION: Check the state of the target in question. elx\_mes0734: FCP read check error

DESCRIPTION: The issued FCP command returned a read check error. DATA: (1) fcpDl, (2) rspResId, (3) fcpi\_parm, (4) cmd[0] SEVERITY: Warning LOG: LOG\_FCP verbose ACTION: Check the state of the target in question.

elx\_mes0735: FCP Read Check Error and Underrun Data

DESCRIPTION: Adapter reported under run from storage array DATA: (1) vpi, (2) fcpDI, (3) res\_id, (4) fcpi\_parm SEVERITY: Warning LOG: LOG\_FCP\_ERROR verbose ACTION: No action needed, informational.

elx\_mes0749: SCSI layer issued abort device

DESCRIPTION: The SCSI layer aborted a device. DATA: (1) ret, (2) id, (3) lun, (4) snum SEVERITY: Warning LOG: LOG\_FCP verbose ACTION: None required.

Elx\_mes1019 Request tranid <tran\_id> timed out

DESCRIPTION: A transaction with storage array could not complete due to timeout DATA: (1) tran\_id SEVERITY: Warning LOG: LOG\_SECURITY verbose ACTION: Software driver warning. If this problem persists, report these errors to Technical Support.

Elx\_mes1022 Security request does not exist

DESCRIPTION: A security request operation failed because there was no match found for such request. DATA: None SEVERITY: Warning LOG: LOG\_SECURITY ACTION: Software driver warning. If this problem persists, report these errors to Technical Support.

Elx\_mes1023 Warning - data may have been truncated. Data: <data> reqdl: <data\_len> mesdl:<data\_len>

DESCRIPTION: A security message exchange operation failed because the response was missing or unreliable. DATA: None SEVERITY: Warning LOG: LOG\_SECURITY ACTION: Software driver warning. If this problem persists, report these errors to Technical Support.

Elx\_msg1033 Received auth\_negotiate from Nport: < nlp\_DID>

DESCRIPTION: Unsolicited authentication negotiation message received from a port. DATA: (1) nlp\_DID SEVERITY: Warning LOG: LOG\_SECURITY ACTION: No action, this message is informational.

Elx\_msg1034 Not Expecting Challenge - Rejecting Challenge

DESCRIPTION: Unsolicited authentication challenge received from a port, was rejected. DATA: None SEVERITY: Warning LOG: LOG\_SECURITY

Elx\_mes1058 Waiting for authentication service

DESCRIPTION: There was a delay when the authentication service was not initially available as expected. DATA: None SEVERITY: Warning LOG: LOG\_SECURITY ACTION: Software driver warning. If this problem persists, report these errors to Technical Support.

Elx\_mes1059 Authentication became available

DESCRIPTION: The authentication service came online but was not initially available as expected. DATA: None SEVERITY: Warning LOG: LOG\_SECURITY ACTION: Software driver warning. If this problem persists, report these errors to Technical Support.

elx\_mes1227: FCoE IOCB TMO: handler set for <context3>.

DESCRIPTION: The management command for the LPFC 2100 has timed out. DATA: None SEVERITY: Warning LOG: LOG\_LIBDFC ACTION: None required.

elx\_mes1228: FCoE IOCB TMO: handler set for <context3>

DESCRIPTION: A management IOCB for the LPFC 2100 has timed out. DATA: None SEVERITY: Warning LOG: LOG\_LIBDFC ACTION: None required.

elx\_mes1229: waiting for menlo mnt

DESCRIPTION: Waiting for the LPFC 2100 to enter maintenance method. DATA: None SEVERITY: Warning LOG: LOG\_LIBDFC ACTION: None required. elx\_mes1257: lpfc\_menlo\_issue\_iocb: handler set for <context3>.

DESCRIPTION: DATA: None SEVERITY: Warning LOG: LOG\_LIBDFC ACTION: None required.

elx\_mes1259: mbox: lssued mailbox cmd <u.mb.mbxCommand> while in stopped state.

DESCRIPTION: Only the dump mailbox command and reset adapter mailbox command are allowed when in the stopped state. DATA: None SEVERITY: Warning LOG: LOG\_MBOX ACTION: None required.

elx\_mes1268: Find ndlp returned NULL for oxid:x%x SID:x%x, oxid, sid.(int)off, rc.

DESCRIPTION: Could not find the node for this DID. DATA: None SEVERITY: Warning LOG: LOG\_ELS ACTION: None required.

elx\_mes1302: Invalid speed for this board: Reset link speed to auto: <cfg\_link\_speed>

DESCRIPTION: The driver is reinitializing the link speed to auto-detect. DATA: None SEVERITY: Warning LOG: LOG\_LINK\_EVENT verbose ACTION: None required.

elx\_mes1304: Link Up Event ALPA map

DESCRIPTION: A link up event was received. DATA: (1) wd1, (2) wd2, (3) wd3, (4) wd4 SEVERITY: Warning LOG: LOG\_LINK\_EVENT verbose ACTION: If numerous link events are occurring, check the physical connections to the Fibre Channel network.

elx\_mes1801 Create vport work array FAILED: cannot do scsi\_host\_get

DESCRIPTION: The driver was unable to get a reference to a SCSI host. DATA: None SEVERITY: Warning LOG: LOG\_VPORT verbose ACTION: Software driver warning. If this problem persists, report these errors to Technical Support.

elx\_mes1816 FLOGI NPIV supported, response data <port>

DESCRIPTION: The fabric reports support for NPIV upon FLOGI. DATA: (1) response\_multiple\_NPort SEVERITY: Warning LOG: LOG\_VPORT verbose

ACTION: No action needed, informational.

elx\_mes1817 Fabric does not support NPIV - configuring single port mode

DESCRIPTION: The fabric reports no support for NPIV upon FLOGI. DATA: None SEVERITY: Warning LOG: LOG\_VPORT verbose ACTION: No action needed, informational.

elx\_mes2004: Failed to allocate XRI.last XRITAG is <XRI> Max XRI is <MAX\_XRI>, Used XRI is <USED\_XRI>.

DESCRIPTION: All XRIs are in use. DATA: None SEVERITY: Warning LOG: LOG\_SLI ACTION: None required.

elx\_mes2518: Requested to send 0 NOP mailbox cmd

DESCRIPTION: DATA: None SEVERITY: Warning LOG: LOG\_INIT ACTION: None required.

elx\_mes2520: NOP mailbox command failed status x%x add\_status x%x mbx status x%x, shdr\_status, shdr\_add\_status, rc.

DESCRIPTION: The NOP mailbox command has failed. DATA: None SEVERITY: Warning LOG: LOG\_INIT ACTION: None required.

elx\_mes2539: Dropped frame rctl:<"RCTL TYPE"> type:<"FH TYPE">

DESCRIPTION: The receive frame has an unsupported RCTL or FH\_TYPE. DATA: None SEVERITY: Warning LOG: LOG\_ELS ACTION: None required.

elx\_mes2540: Ring <ring #> handler: unexpected Rctl <fh\_rctl> Type <fh\_type>

DESCRIPTION: The received frame has an unsupported RCTL or FH\_TYPE. DATA: None SEVERITY: Warning LOG: LOG\_SLI ACTION: None required.

elx\_mes2542: Try to issue mailbox command <vpi> (<mbxCommand>) synchronously ahead of async mailbox command queue

DESCRIPTION: Attempting to send a synchronous mailbox command ahead of the asynchronous mailbox

commands. DATA: (1) sli4\_mbx\_opcode, (2) sli\_flag, (3) flag SEVERITY: Warning LOG: LOG\_MBOX, LOG\_SLI ACTION: None required.

elx\_mes2559: Block sgl registration required DMA size <reqlen> great than a page.

DESCRIPTION: Attempting to register more SGEs with the firmware than can fit in a page. DATA: None SEVERITY: Warning LOG: LOG\_INIT ACTION: None required.

elx\_mes2569: lpfc\_dump\_fcoe\_param: memory allocation failed

DESCRIPTION: Memory allocation has failed. DATA: None SEVERITY: Warning LOG: LOG\_MBOX ACTION: None required.

elx\_mes2579: Slow-path wqe consume event carries miss-matched qid: wcqeqid=<wcqe\_quid>, sp-qid=<sp\_quid>

DESCRIPTION: The consumed entry does not have the slow path's queueID. DATA: None SEVERITY: Warning LOG: LOG\_SLI ACTION: None required.

elx\_mes2580: Fast-path wge consume event carries miss-matched gid: wcge-gid=<fcp\_wgid>.

DESCRIPTION: The consumed entry does not have the fast path's queueID. DATA: None SEVERITY: Warning LOG: LOG\_SLI ACTION: None required.

elx\_mes2582: Not enough WQs (<max\_wq>) from the pci function for supporting the requested FCP WQs (<cfg\_wq\_count>), the actual FCP WQs can be supported: <wq\_count>

DESCRIPTION: The driver was not configured with enough fast-path work queues. DATA: None SEVERITY: Warning LOG: LOG\_INIT ACTION: None required.

elx\_mes2593: The FCP EQ count(<cfg\_fcp\_eq\_count>) cannot be greater than the FCP WQ count(<cfg\_fcp\_wq\_count>), limiting the FCP EQ count to <cfg\_fcp\_wq\_count>

DESCRIPTION: The fast-path event queue cannot be greater than the fast-path work queue count. DATA: None SEVERITY: Warning LOG: LOG\_INIT ACTION: None required.

elx\_mes2717: CT context array entry [<index>] over-run: oxid:<fh\_ox\_id>, sid:<fh\_SID>

DESCRIPTION: All of the array slots to hold buffers that are passed to the application are in use. DATA: None SEVERITY: Warning LOG: LOG\_ELS ACTION: None required.

elx\_mes2718: Clear Virtual Link Received for VPI <index> tag <event\_tag>

DESCRIPTION: A Clear virtual link was received from the Fabric for this VPI. DATA: None SEVERITY: Error LOG: LOG\_DISCOVERY ACTION: None required.

elx\_mes2719: Invalid response length: tgt <TGT\_ID> lun <LUN> cmnd <CMD> rsplen <RSPLEN>

DESCRIPTION: The response length for this FCP command is not supported. DATA: None SEVERITY: Error LOG: LOG\_FCP ACTION: None required.

elx\_mes2721: ndlp null for oxid %x SID %x\n, icmd->ulpContext, dfchba->ct\_ctx[tag].SID);

DESCRIPTION: The Node value for this SID is not in the node list. DATA: None SEVERITY: Warning LOG: LOG\_ELS ACTION: None required.